# (三)建设工程消防审批 网上申报流程 (制造业企业专场)

广州市住建局建设工程消防管理处 2024年5月

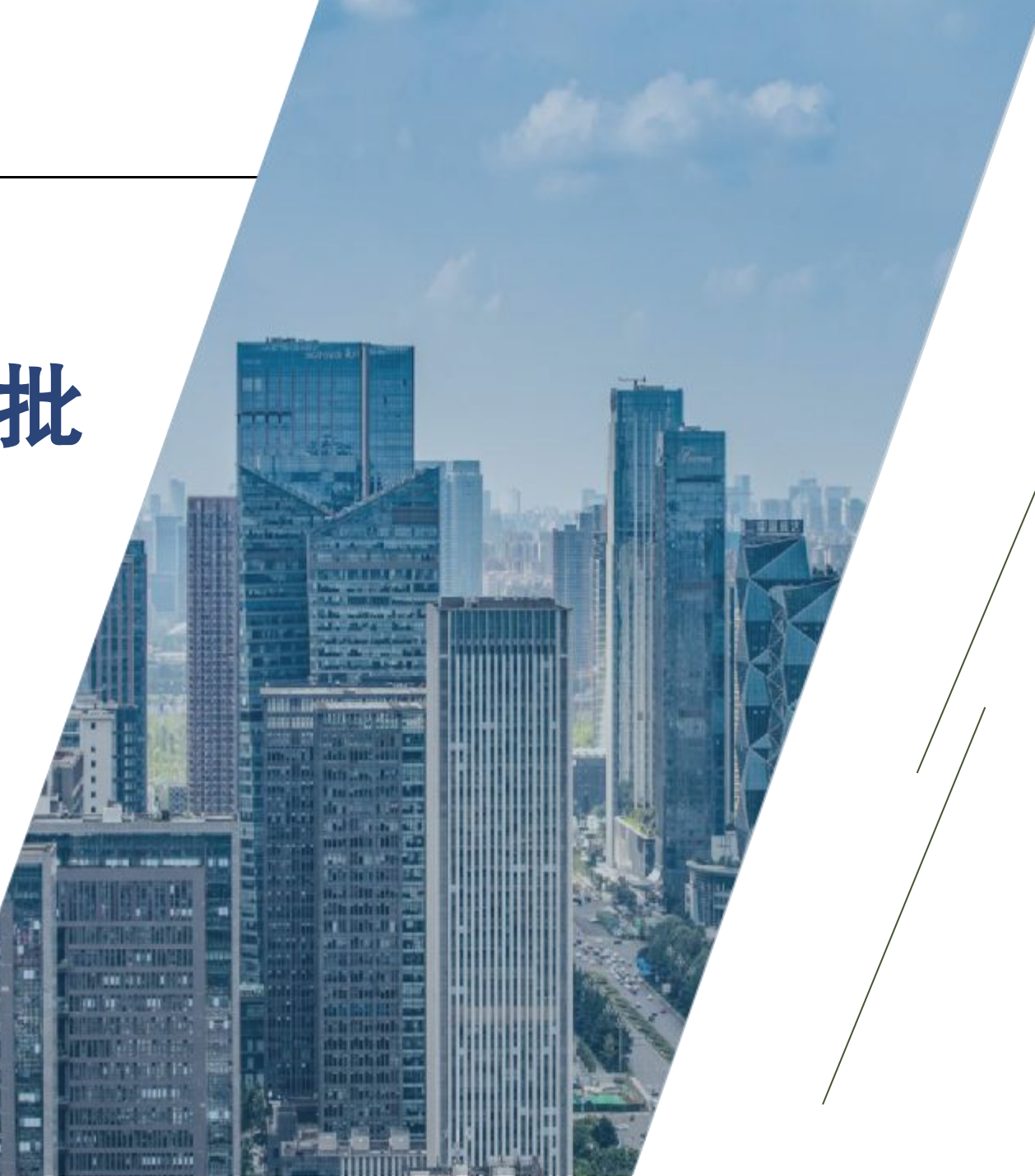

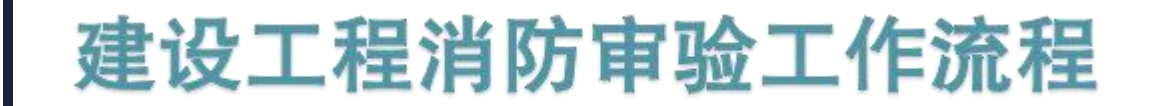

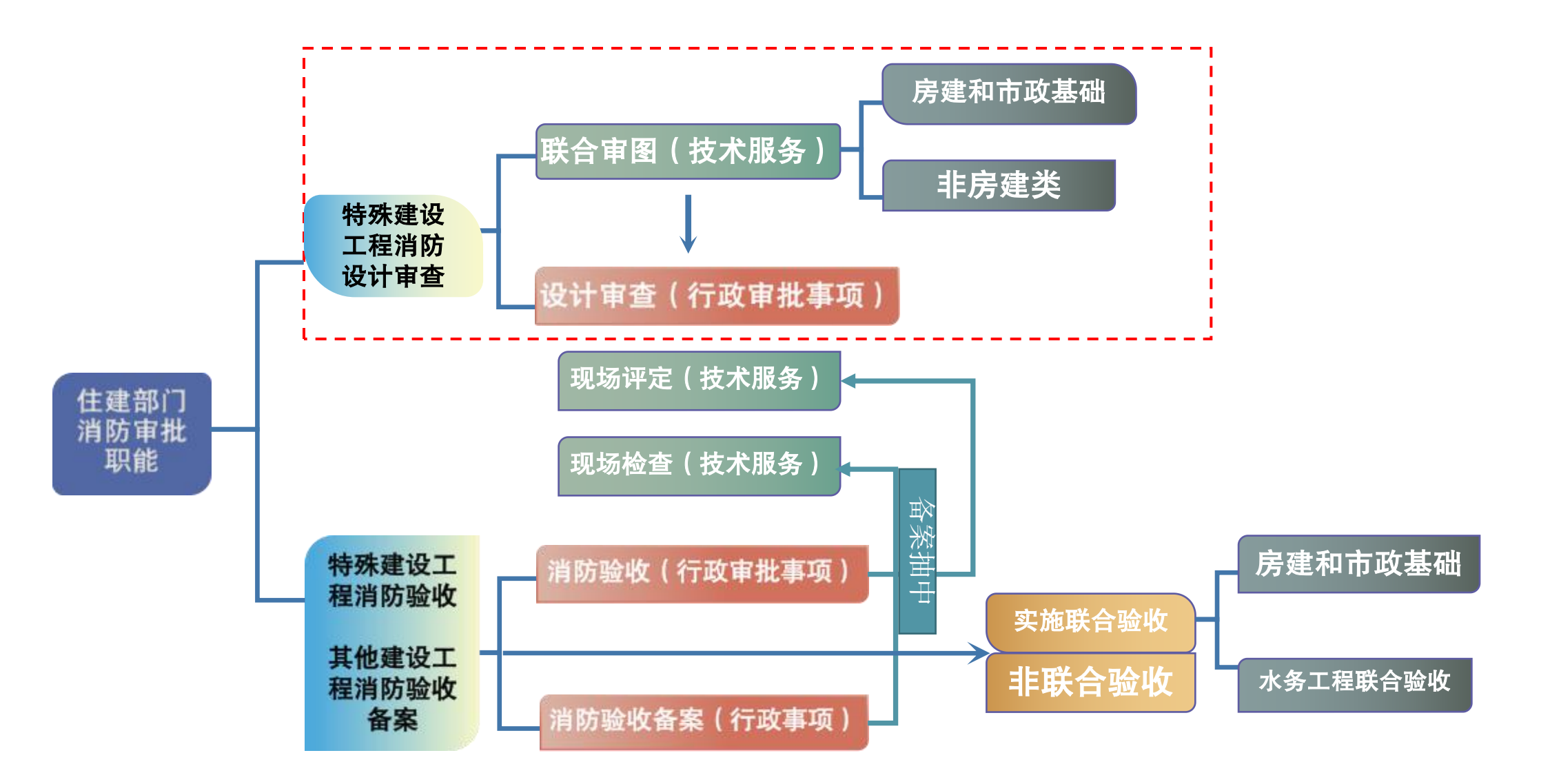

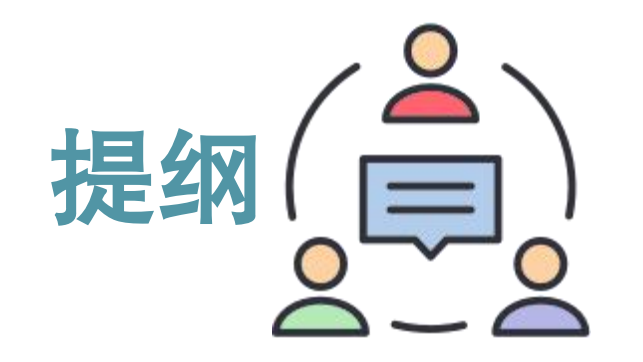

二.消防设计审查申报

三.电子竣工图编制操 作 五.救援部门及镇街执法信息共 享 四.消防验收(备案)申 报

六.行业信用管理

# 一施工图联合审查操作

### http://lhst.gzcc.gov.cn/

🎇 广东政务服务网 广州市工程建设项目联合审批平台-联合审图

Ⅰ 帮助

### 广州市施工图设计文件审查管理系统

本辖区范围内新建、改建和扩建的房屋建筑工程和市政基础设施工程的施工图审查业务。

市政基础设施工程不包括:市政道路(桥梁、隧道、轨道交通)和公共交通工程, 水务(给水、排水)工程,风景园林工程。此类工程请按相关主管部门要求办理。

### 工程图纸全过程管理平台点击进入→

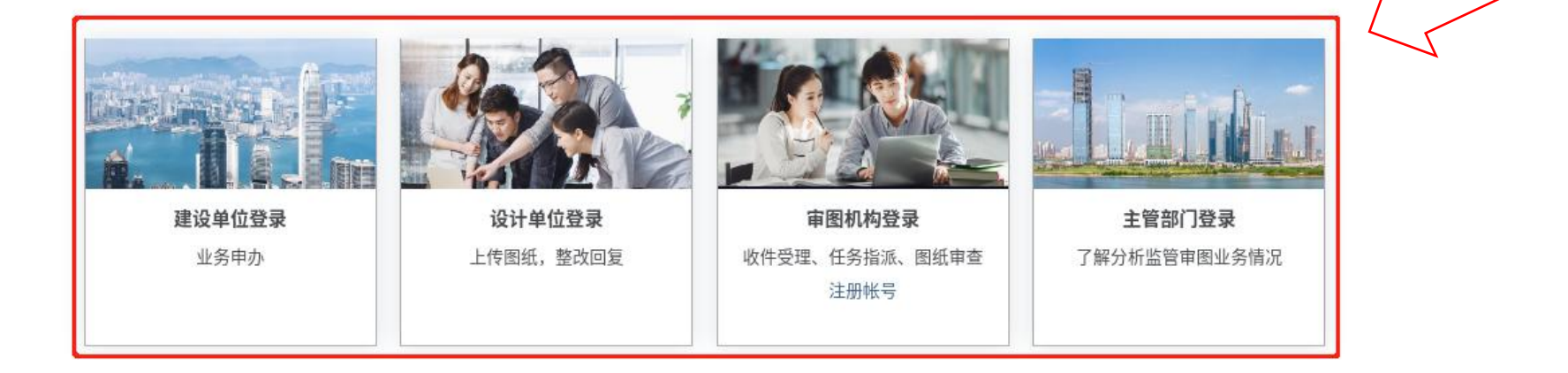

| 小人      | 九竺田         |      | 项目统一代码验证                                                         |
|---------|-------------|------|------------------------------------------------------------------|
| 业为中     | <b>か自</b> 珪 | 4    | ① 如无发改委项目统一代码,请进入➡【广东省投资项目在线审批监管平台】申请<br>项目统一代码: 请输入发改委项目统一代码 验证 |
| 所有(161) | ◆ 输入关键字搜索项目 | 新増工程 | 项目状态:                                                            |
| 序号      | 项目工程名称      | 工程   | 申办新业务 »                                                          |

第一步:消防设计联合审图,操作与施工图审查方式完全一样。
建设单位【新增工程】后,输入项目统一代码校验(省投资项目在线审批监管平台申请),验证通过后点击【申办新业务】。

**注意**: 省统一项目代码非常重要,相当于每个项目的身份证号,在各系统之间,保证各个项目能在不同的 办事审批系统中做到信息共享。

### 工程基本信息

| 项目统一代码          | 2017-440118-70-03-819912                        |
|-----------------|-------------------------------------------------|
| 审查类别①           | ◎ 房屋建筑工程 ○ 其他市政基础设施工程 ○ 装修工程                    |
| 工程名称 *          | 请输入工程名称                                         |
| 工程地址 *          | 请输入工程地址                                         |
| 工程类型            | ◎ 房屋建筑工程 ○ 市政基础设施工程 ○ 其他                        |
| 建设工程规划<br>许可证编号 | 请输入工程规划许可证编号 造取 建设用地规划<br>许可证编号 请输入用地规划许可证编号 选取 |
| 项目所在地           | 市住房城乡建设局 >                                      |
| 专项审查情况          | □ 消防 □ 人防                                       |
| 是否消防必审必验<br>①   | ○是○否                                            |

第二步:填写工程基本信息,建设单位作为申报主体,勾选"是否属于消防必审必验",
>如果勾选是,则开展施工图审查时,同步会推送消防审批部门送审消防技术审查,
>如果勾选否,则为常规的施工图审查流程,建设单位委托开展施工图审查业务。

#### 温馨提示

1. 带星号(\*)的资料必须上传

2. 请尽量上传pdf格式的附件。

3. 上传文件尽量不要超过20M,超大的文件可拆分上传。

#### 1.立项批复意见

+

### 2.自然资源部门的批准文件

+

### 3.设计中标通知书

第三步:完善工程基本信息及资料附件 (包括规划许可证)后,推送设计单位 上传图纸。

### 工程基本信息确认

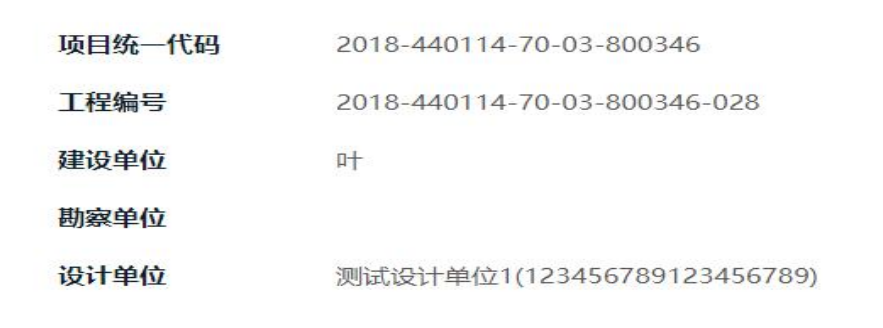

上一步 推送至设计单位

### 勘察设计单位信息

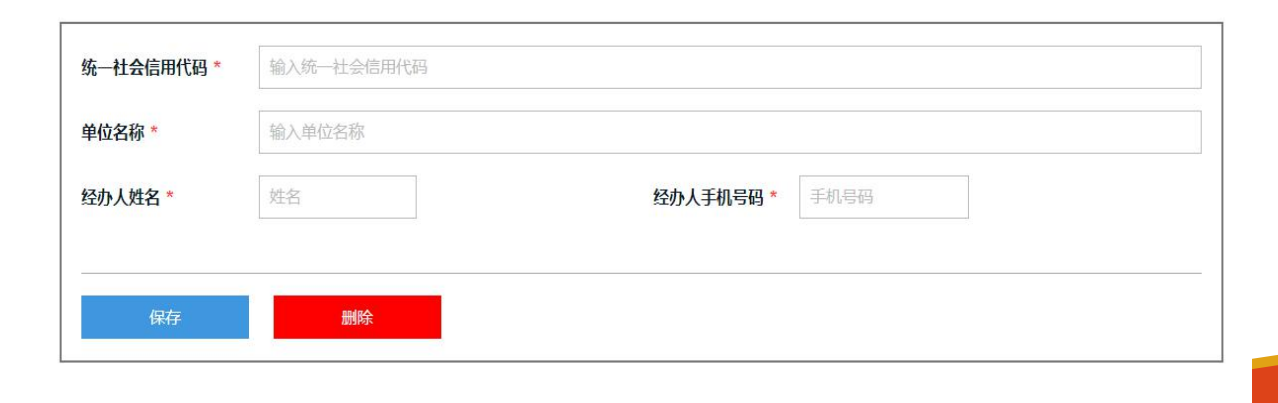

#### 增加

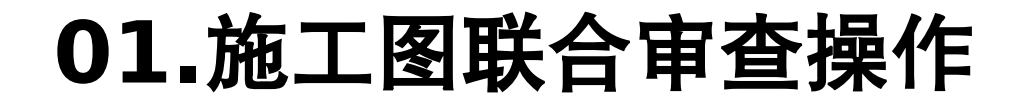

#### 工程概况

| 工程类型           | <ul> <li>✓ 新建 ○ 改建 ○ 扩建 ○ 迁建</li> <li>○ 住宅 ○ 公建 ○ 厂房 ○ 装修 ○ 幕墙 ○ 其他</li> </ul> |                   |                |
|----------------|--------------------------------------------------------------------------------|-------------------|----------------|
| 建设性质           | 新建 🖌                                                                           | 建设使用性质            | 居住建筑配套工程 🖌     |
| 总用地面积          | m²                                                                             | 工程规模              | ○ 大型 • 中型 ○ 小型 |
| 总建筑面积          | m <sup>2</sup> , 地上 m <sup>2</sup> , 地下                                        | m²                |                |
| 工程类别           | 房屋建筑工程 🖌                                                                       | 结构类型              |                |
| 工程等级           | 特级 🗸                                                                           | 工程概算              | 万元             |
| 建筑高度 ①         | m 是否超限 是 →                                                                     | 建筑层数 ①            | 地上层,地下层        |
| 使用性质           |                                                                                | 使用功能              |                |
| 火灾危险性          |                                                                                | 改建/扩建/装修面积        | m²             |
| 改建/扩建/装修部<br>位 |                                                                                | 改建/扩建/装修后使用<br>功能 |                |
| 扩建后建筑概况        |                                                                                |                   |                |
|                | 室内消火栓系统                                                                        | 火灾自动报警系统          | 自动喷水灭火系统       |
| 消防设施设置情况       | □ 气体灭火系统 □ 泡沫灭火系统                                                              | 疏散指示标志            | 消防应急照明         |
|                | 防御地理系统                                                                         | JUSE BR           | 甘仲亚小亥体         |

### 图纸资料

| 设计单位:<br>图纸类型:<br>图纸分类:<br>单体名称: | 测试设计<br>图纸 (<br>)建筑 B<br>()1号楼 B | 単位1 マ 退回此<br>● 所有<br>○ 电气 ④<br>◎ ① 所有 ③ | 设计单位                  |        |                  |
|----------------------------------|----------------------------------|-----------------------------------------|-----------------------|--------|------------------|
| 类型                               | 序号                               | 图号                                      | 图纸名称                  | 消防技术审查 | 图纸               |
| 图纸                               | 9                                | DQ-08                                   | 三至六层弱电平面图.pdf (第1版)   | 否      | <b>第1版</b> 510KB |
| 图纸                               | 10                               | DQ-09                                   | 防雷与接地安全设计说明.pdf (第1版) | 否      | <b>第1版</b> 671KB |
| 图纸                               | 11                               | DQ-10                                   | 电压保护方式示意图.pdf (第1版)   | 否      | <b>第1版</b> 581KB |

第四步:设计单位负责按专业上传设计文件,填报项目设计技术信息,对于纳入我市BIM三维审图试 点范围的项目,还需上传BIM建模模型。

设计文件完整后再提给建设单位确认。

### 选择审图机构

### 工程基本信息确认

1178)

| 名称或代码 | 输入关键字搜索   | 清空所选机构              |      |             | 项目统一代码<br>工程编号<br>建设单位 | 力 州市住房和城乡建设局<br>越秀区建设和水务局<br>荔湾区住房和建设局<br>海珠区住房和建设局<br>天河区住房建设和园林局<br>白云区住房建设和交通局 |
|-------|-----------|---------------------|------|-------------|------------------------|-----------------------------------------------------------------------------------|
| 操作    | 机构代码      | 机构名称                | 联系方式 | 审图金额 (万元) * | 勘察单位<br>宙图机构           | 黄埔区住房和建设局<br>番禺区住房和城乡建设局<br>花都区住房和城乡建设局<br>南沙开发区建设和东通局                            |
| 选择    | 787901178 | 广东省建院施工图审查中心1       |      |             | 设计单位                   | 增城区住房和城乡建设局<br>从化区住房和城乡建设局                                                        |
| 选择    | 190520989 | 广州珠江外资建筑设计院工程咨询有限公司 |      |             | 消防技术审查审批部              | 广州空港委国土规划和建设局<br>广州市住房和城乡建设局 ✓                                                    |
| 选择    | 775672371 | 广州华工大建筑技术咨询有限公司     |      |             | <u>(</u> )             |                                                                                   |
| 选择    | MA5ANRP97 | 广东建同工程技术咨询有限公司      |      |             |                        |                                                                                   |
| 选择    | 19052826X | 广州迪安工程技术咨询公司        |      |             | 上一步                    | 推送至审图单位                                                                           |

第五步:建设单位收到设计单位推回的完整设计文件后,选择自己委托施工图审查单位, 第六步:属于消防设计审查范围的,按市区分工原则,选择对应的消防设计审查审批部门。 注意:建设单位在委托施工图审查单位时,可以一并委托消防专项技术审查,但也必须正确勾选审 批的住建部门,将图纸信息推送到住建部门。

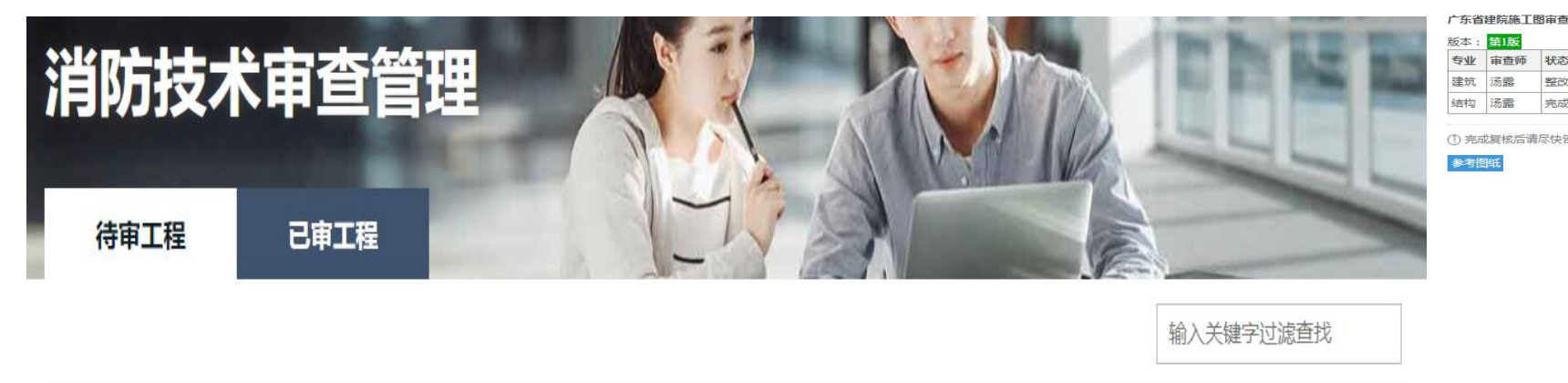

| 序号 | 项目名称<br>基本情况                                | 设计单位    | 专业 | 进度状态 | 操作          |
|----|---------------------------------------------|---------|----|------|-------------|
| 1  | 消防测试0523<br>消防 2015-440606-21-03-009490-026 | 测试设计单位1 | 建筑 | 待审   | 进入审查<br>意见单 |

| 中心意        | 见告知             |          | -  |                      |                                                                                                    |                 |          |
|------------|-----------------|----------|----|----------------------|----------------------------------------------------------------------------------------------------|-----------------|----------|
| 回复         | <b>结论</b><br>整改 | 操作<br>打开 | ι. |                      | 建筑专业审查意                                                                                                    | 如单              |          |
| 审图<br>5知设ì | 通过<br>+单位。      | 打开       |    | 工程和工程和               | 2称:广州市花都区幼林培英幼儿园绿地园区                                                                                                    | 开园改造工程test(     | 562      |
|            |                 |          |    | 序号                   | 审查意见<br>(审查人填写)                                                                                                    | 回复意见<br>(设计人填写) | 修改<br>(审 |
|            |                 |          |    | -                    | 违反建设工程强制性条文                                                                                                    |                 |          |
|            |                 |          |    | 1                    | 无                                                                                                    |                 |          |
|            |                 |          |    | =                    | 违反专业规范、规程和设计深度不足                                                                                                    |                 |          |
|            |                 |          | l  | 1                    | 图号:G-05 (水力控制阀 CJT 219-<br>2017) GBT 5210 色漆和清漆 拉开法附着<br>力试验 GBT 6139 色漆和清漆 拍笔法则<br>定漆膜硬度 (节前筋肉性肉利电线桥架 GB<br>7 23639-2017) 号I用了加线轮衔及反构<br>带。不锈钢钢板及锅带。外壳防护等级标<br>准:——"带印了之快放了耐腐蚀桥架<br>架、"盘山了YCITA鱼是不出场场和和场合和有机涂<br>后;——"盘山了不锈钢材质电缆桥架的<br>内容:——型号墙加了筋腐分类;——墙加<br>了防护等级要求;——停放了节能定义<br>和节能能带标;——"墙加了筋腐蚀层局<br>都最小厚度的要求; | •               |          |
|            |                 |          |    | =                    | 其他方面                                                                                                    |                 |          |
|            |                 |          |    | 1                    | 无                                                                                                    |                 |          |
|            |                 |          |    | 四                    | 建议性意见                                                                                                    |                 |          |
|            |                 |          |    | 1                    | 无                                                                                                    |                 |          |
|            |                 |          | L  | 说明<br>1. 请林<br>2. 点司 | :<br>見探本意见单意见完成图纸的整改,然后回复)<br>生意见内容中的图号可以打开相应图纸。                                                                                                    | 意见及上传整改后        | 證紙。      |

状态

整改

完成

汤震

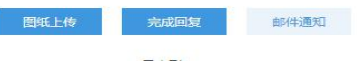

修改落实情况

(审查人填写)

第七步: 审图单位收到建设单位推送委派任务, 开始审查图纸;

第八步: 住建消防部门收到建设单位推送消防技术审查, 可以同步审查, 事中监管或事后抽查。

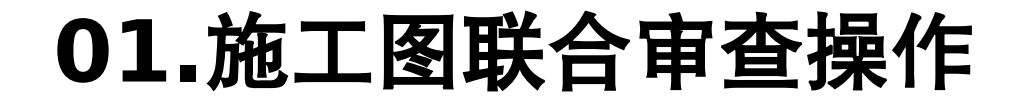

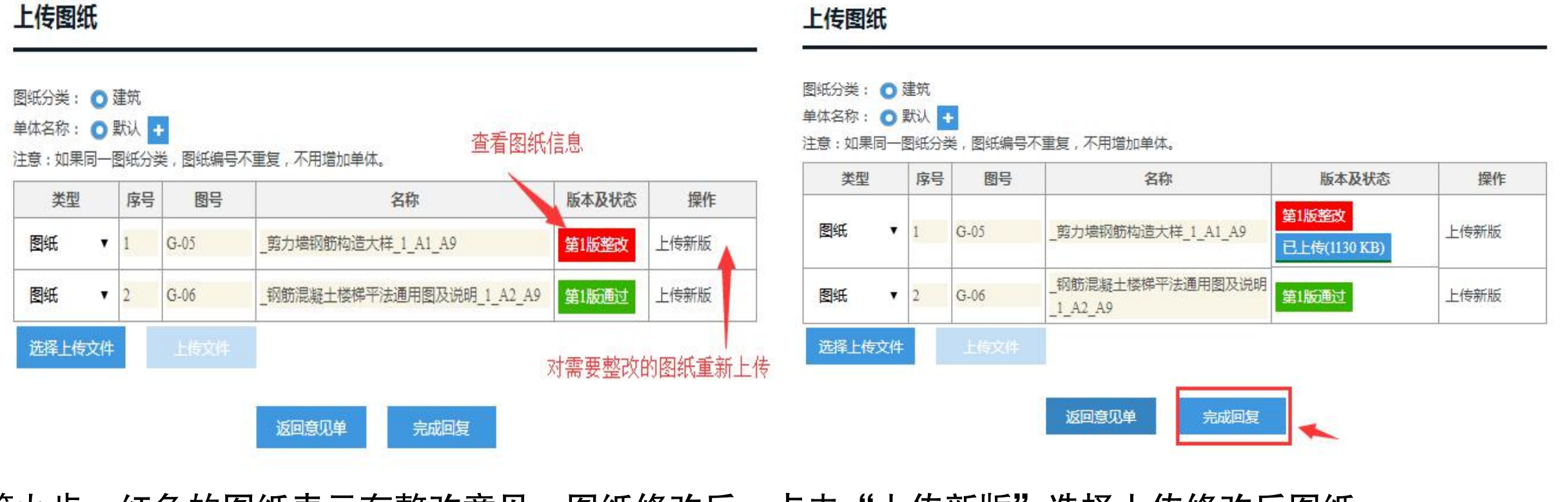

第九步: 红色的图纸表示有整改意见,图纸修改后,点击"上传新版"选择上传修改后图纸; 第十步: 若住建部门开展事中监管,设计单位需按消防审图意见和施工图审意见同步整改完成后才允 许完成回复。

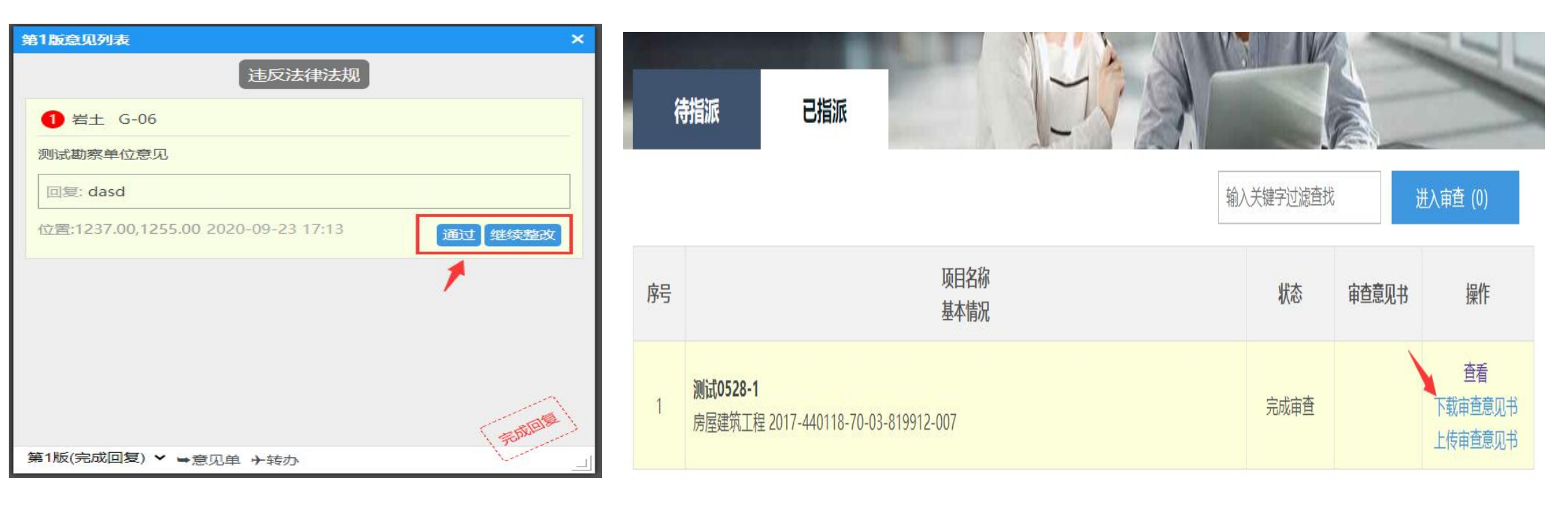

第十一步:对于整改全部通过的,填写消防专项审查意见书,盖章上传。完成联合审图。 对于非房建类项目不需要开展施工图审查的,则联合审图阶段,直接开展消防专项技术审查。 流程操作同上。

### https://www.gdzwfw.gov.cn/portal/v3/index?region=440100

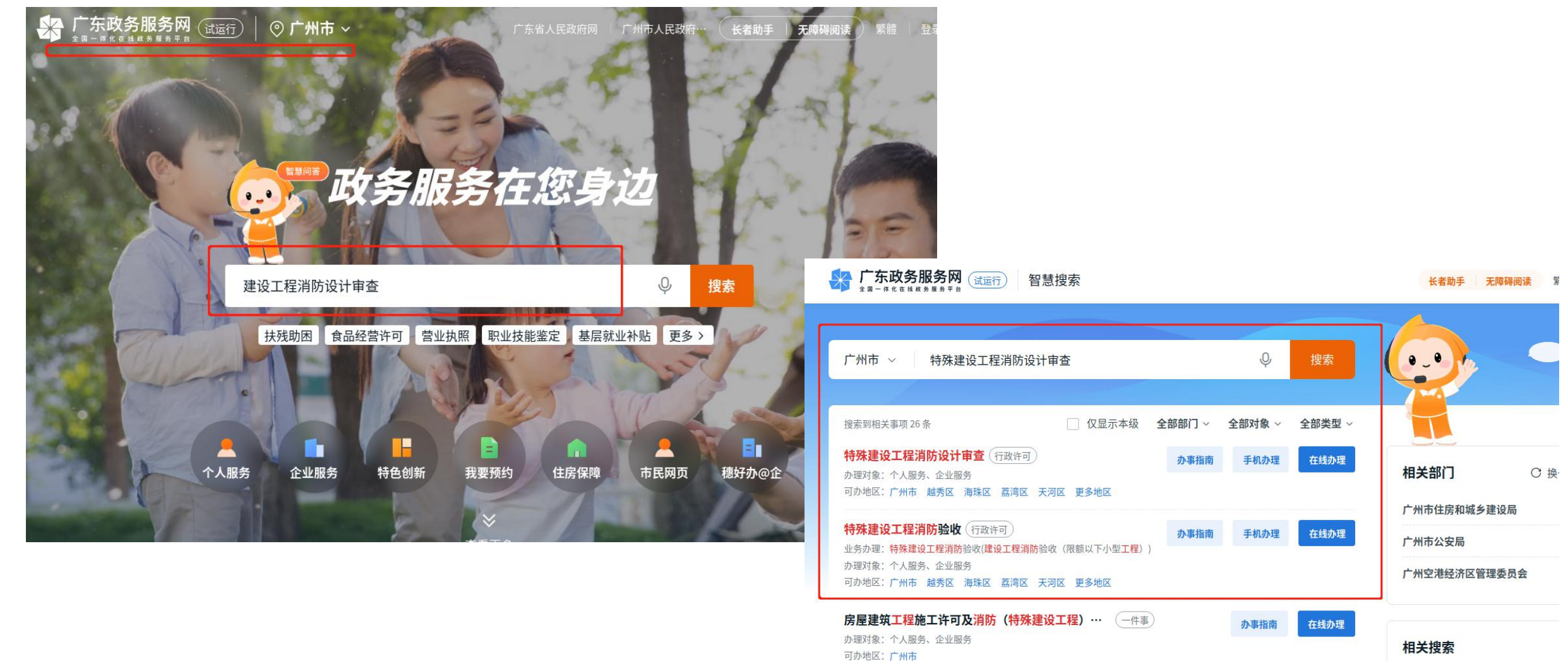

特殊建设工程消防设计审查及验收一件事(一件事)

办理对象:个人服务、企业服务

可办地区:广州市

特殊人群医疗救助 消防审查

特殊教育

消防考试

特殊教育学校

在线办理

办事指南

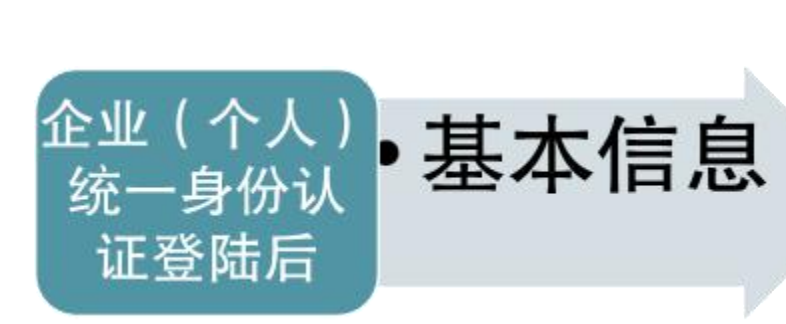

| 广东政务服务网              | 广州市          |                             |        | 欢迎"广             | 州市竣工联合验收测试企业"登陆系统        | 退出登录 |
|----------------------|--------------|-----------------------------|--------|------------------|--------------------------|------|
| f页 业务咨询 <sup>一</sup> | 下载中心 技术支持    |                             |        |                  |                          |      |
| 1 <b>m</b>           |              |                             |        | llfine           |                          |      |
| 建筑工程施工许可             | 建设工程消防设计     | 审查                          |        |                  | <ul> <li>当前位置</li> </ul> | 系統首页 |
| 建设工程消防审验 •           | 保存 上报 返回     | 打印报表 打印建设工程消防设计审            | 查申报    | 表打印图纸清单          | 填表说明                     |      |
| 建设工程消防设计审查建设工程消防验收   | 网上申报情况 消防    | 设计审查 申报材料 相关图纸              | 消防官    | <b>审图机构意见</b> 退回 | 司意见                      |      |
| 建设工程竣工验收消防备案         | 联系人姓名        | 高浩                          | *      | 手机               | 18****3                  | *    |
| 建设工程消防融通项目           | 由注           |                             | ĩ      | 计学代表             | 国界                       |      |
| 案件查询 🔺               | чыц          |                             | ).<br> | IZTAET GARA      | אצנופו                   | *    |
| 其他                   | 法定代表人联系电话    |                             |        | 统一社会信用代码         | 888866666                | *    |
|                      | 申报类型 (企业或个人) | 企业                          | *      |                  |                          |      |
|                      | *为响应相关管理条例,  | 广东省现推行投资项目"统一项目代码"          | ,      |                  |                          |      |
|                      | 统一项目代码       | 2108-440403-04-01-64557; 验证 | *      |                  |                          |      |
|                      | 若未获取代码,请到广东  | <b>际省投资项目在线审批监管平台进行赋码</b>   |        |                  |                          |      |
|                      | 证件类型         | 身份证                         | *      | 证件号码             | 41****6                  | *    |

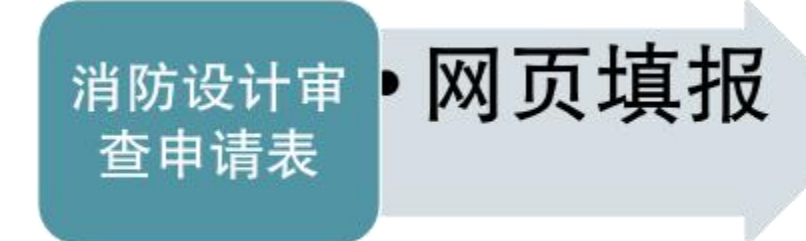

> 网页表单依据住建部58号 令实施细则编制,内容基本 一致。

| 建筑工程施工许可    |   | ◎ 建设工程消防设计审查                               | • 当前位置 > 系统首页 |
|-------------|---|--------------------------------------------|---------------|
| 建设工程消防审验    | • | 保存 上报 返回 打印报表 打印建设工程消防设计审查申报表 打印图纸清单 填表说明  |               |
| 建设工程消防设计审查  |   |                                            |               |
| 建设工程消防验收    |   |                                            |               |
| 建设工程竣工验收消防备 | 案 | 受理凭证编号 文书编号                                |               |
| 建设工程消防融通项目  |   |                                            |               |
| 案件查询        |   | 工程基本信息                                     |               |
| 其他          |   | 投资类型 🖌 项目类型                                | *             |
|             |   | 建设单位 广东电网有限责任公司珠海斗门供电局                     | 查询 *          |
|             |   | 临时性建筑批准文件<br>(依法需办理的) * 特殊消防设计             | *             |
|             |   | 建筑高度大于 250m 🔽 🖌 工程投资额 (万元)                 | *             |
|             |   | 是否办理特殊项目评审                                 | 平方米*          |
|             |   | 工程名称 珠海市斗门区乾务镇乾西村西苑路84号0.01MWP梁超贤分布式光伏发电项目 | *             |
|             |   | 所属区域 * 审批部门                                | *             |
|             |   | 正确填报市区<br>住建审批部门                           |               |

| 提交规划<br>许可文件 | 能关联到的会自动关<br>联<br>关联不到的,需上传 |
|--------------|-----------------------------|
|              |                             |

| 🗋 添加规划手续 |    |      |        | × |
|----------|----|------|--------|---|
| 保存关闭关闭   |    |      |        |   |
| □ 无文号    |    |      |        |   |
| 编号       | 前缀 | 年份   | 编号     |   |
| 文号       | 文号 |      | 选择电子证照 |   |
| 批准机关     |    |      |        |   |
|          |    |      |        |   |
|          |    |      |        |   |
|          |    |      |        |   |
|          |    |      |        |   |
| 10-Eil   | 壬续 |      | 添加编辑删除 |   |
| 736201   |    |      |        |   |
| 文号       |    | 批准机关 |        |   |

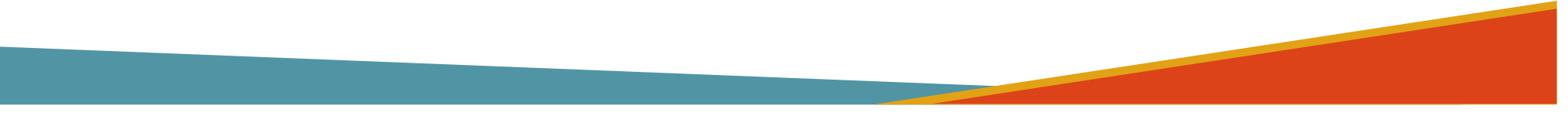

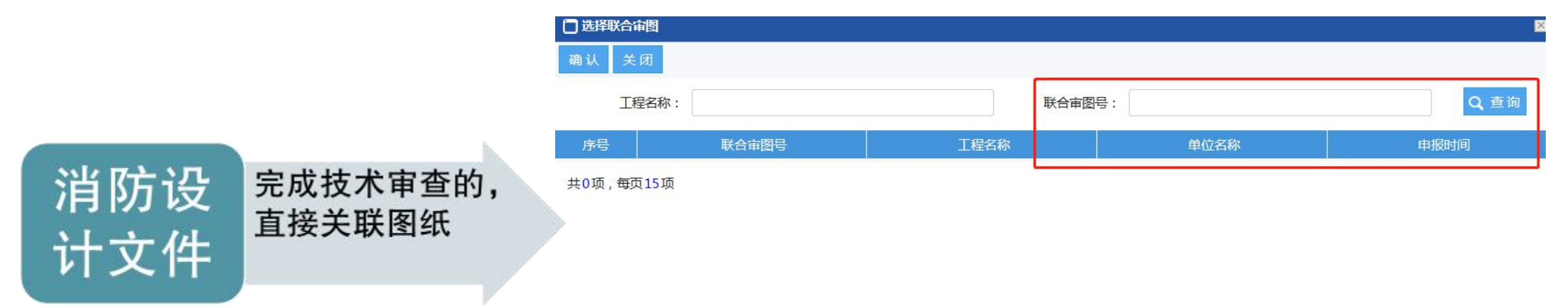

≻ 完成联合审图的,不用重复 上传设计文件

| 消防专项技术审查号     查询     查看联合审图       (或联合审图号)     *     查询 |
|---------------------------------------------------------|

消防设 计文件

对于没有联合审 图的,分专业上 传图纸

《关于优化调整建设工程消防设计 技术审查工作的通知》(穗建消防 [2021]327号文)

自2021年7月10日起,要求同步开 展消防设计技术审查和施工图审查, 非房建项目先完成技术审查。

| 建设              | 设工程消防设计审查                                                                                                    |    |          | 1553    |      |      |      |      |    | • 当i | 前位置 > | 系统首 |
|-----------------|----------------------------------------------------------------------------------------------------|----|----------|---------|------|------|------|------|----|------|-------|-----|
| 呆存              | 上报 返回 打印报表                                                                                                    | 打印 | 健设]      | 程消防设计审查 | 查申报表 | 打印图组 | 氏清单  | 填表说明 |    |      |       |     |
| 网上              | 申报情况 消防设计审查                                                                                                    | 申报 | 材料       | 相关图纸    | 消防审图 | 机构意见 | 」。退回 | ]意见  |    |      |       |     |
| •               | <ul> <li>施工图消防报建(建筑)</li> <li>施工图消防报建(通风空调)</li> <li>施工图消防报建(给排水)</li> <li>施工图消防报建(电气)</li> <li>火灾自动报警系统施工图</li> <li>其他</li> <li>消防总平面示意图</li> <li>送工程消防设计审查图纸清单指引</li> </ul> |    |          |         |      |      |      |      |    |      |       |     |
| <u>≢设</u><br>序号 | <u>工程消防设计审查图纸清单指引</u><br>名称                                                                                                    | 附件 | 上代<br>序号 | 材料名称    |      |      | 上传时  | 间    | 浏览 | 下载   | 替换    | 删除  |
| 1               | 消防设计专篇                                                                                                    |    |          |         |      |      |      |      |    |      |       |     |
| 2               | 建筑设计说明                                                                                                    |    |          |         |      |      |      |      |    |      |       |     |
| 3               | 总平面图(含消防车道、扑救场<br>地、防火间距等)                                                                                                    |    |          |         |      |      |      |      |    |      |       |     |
| 4               | 各层平面图(含防火分区、疏散宽<br>度计算依据、疏散距离等)                                                                                                    |    |          |         |      |      |      |      |    |      |       |     |
| 5               | 立面图、剖面图                                                                                                    |    |          |         |      |      |      |      |    |      |       |     |
| 6               | 区位图、工程图片                                                                                                    |    |          |         |      |      |      |      |    |      |       |     |
| 7               | 其他                                                                                                    |    |          |         |      |      |      |      |    |      |       |     |

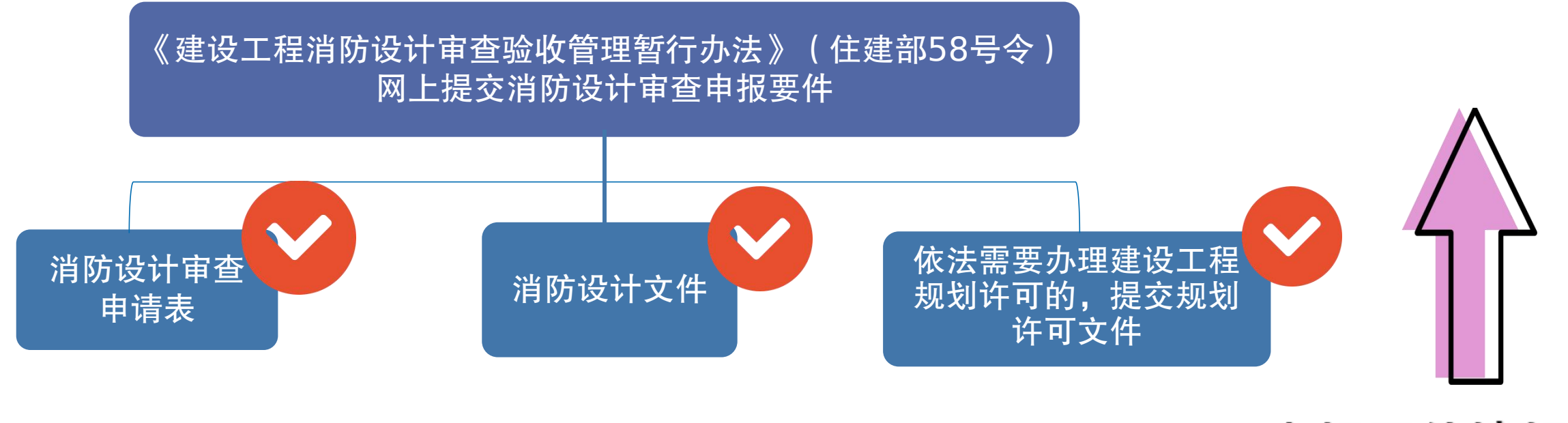

申报要件填报完

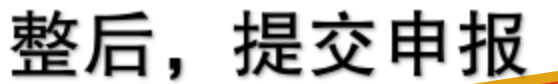

# 三.电子竣工图编制操作

### 广东政务服务网 广州市工程建设项目联合审批平台-联合审图

### 广州市施工图设计文件审查管理系统

本辖区范围内新建、改建和扩建的房屋建筑工程和市政基础设施工程的施工图审查业务。

市政基础设施工程不包括:市政道路(桥梁、隧道、轨道交通)和公共交通工程,水务(给水、排水)工程,风景园林工程。此类工程请按相关主管部门要求办理。

广东政务服务网 广州市工程图纸全过程管理

## 广州市工程图纸全过程管理平台

工程图纸全过程管理平台点击进入→

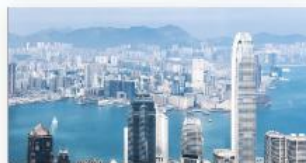

建设单位登录

业务申办

设计单位登录

上传图纸,整改回复

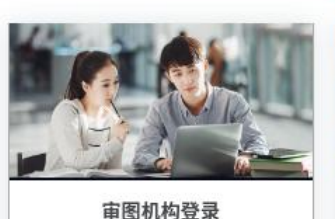

收件受理、任务指派、图纸审查

注册帐号

了解分析监管审

C

帮助

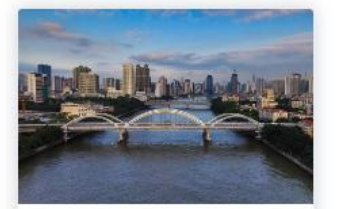

施工图审查 本辖区范围内新建、改建和扩建的 施工图审查业务

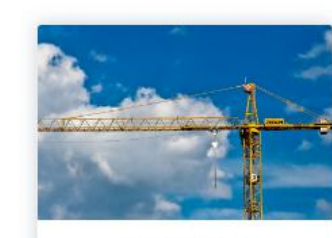

施工过程变更 施工过程设计文件一般变更和重大 变更业务

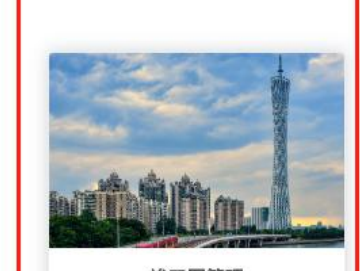

**竣工图管理** 竣工图编制业务

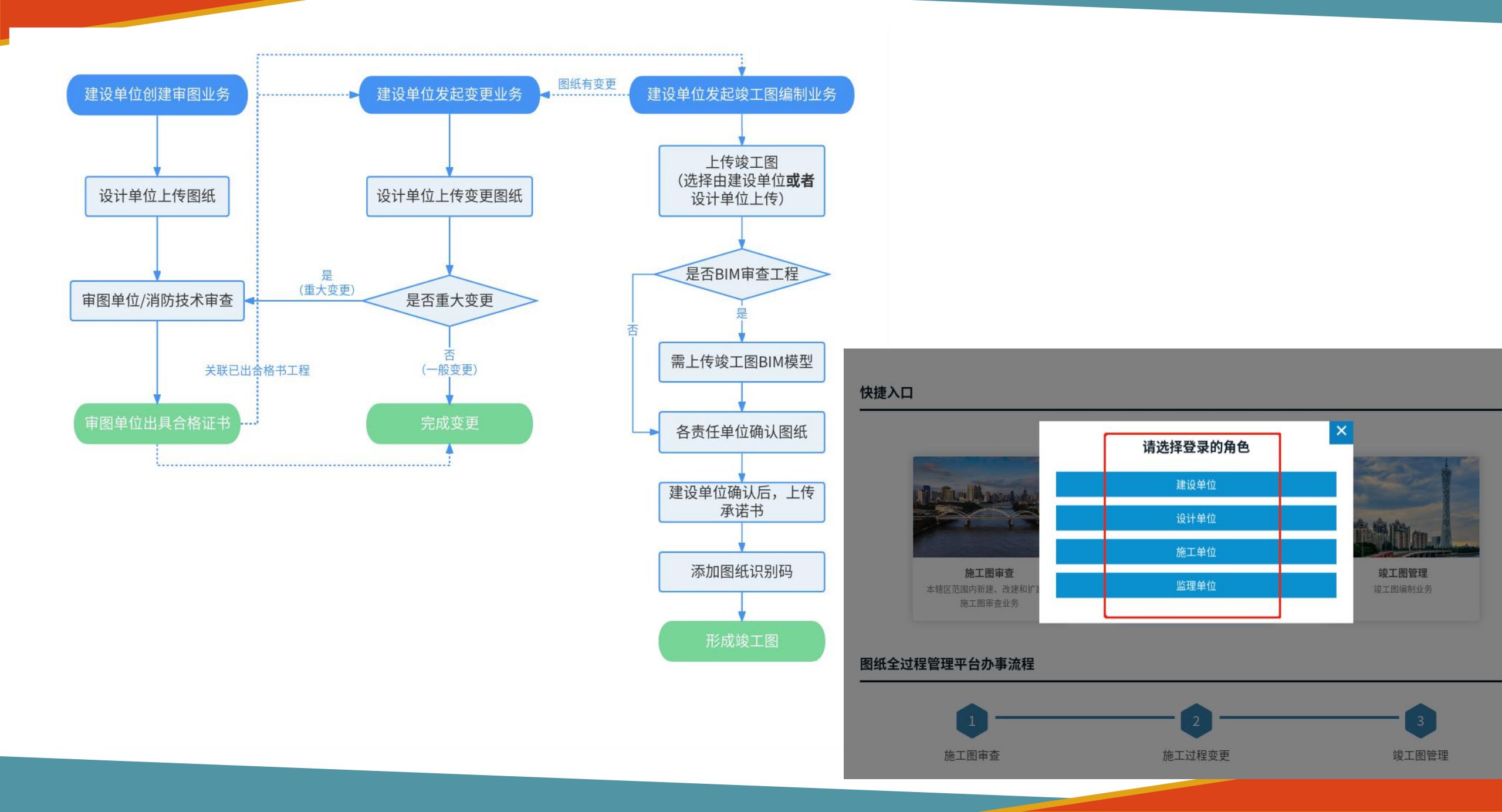

第一步:建设单位发起竣工图编制。

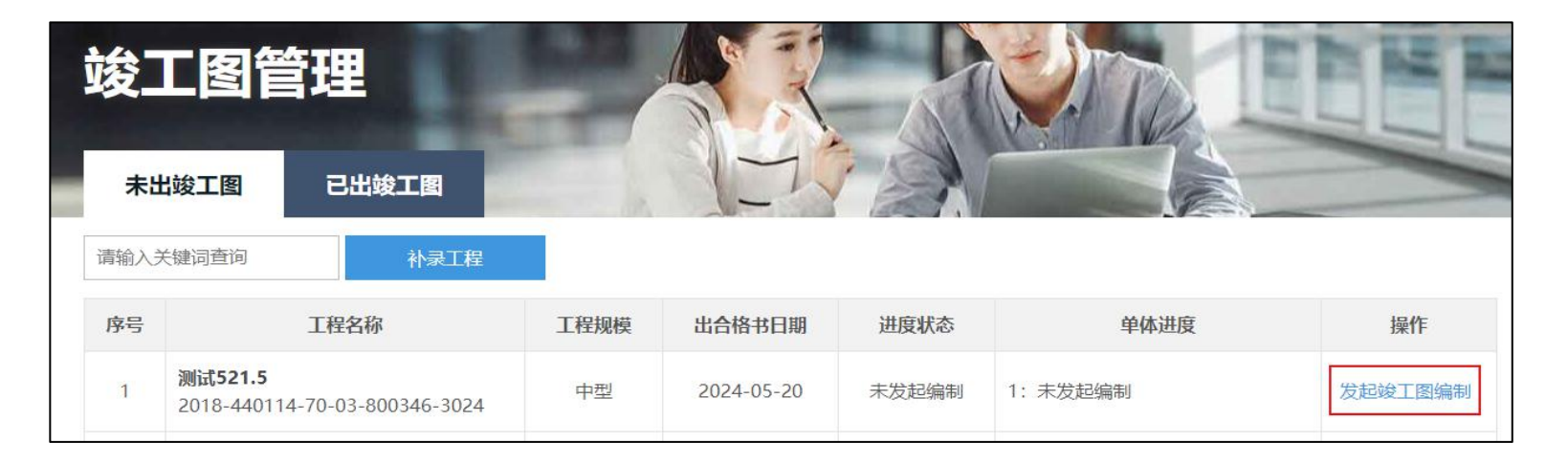

| 单位类型      | 施工单位 🖌     |                |
|-----------|------------|----------------|
| 统一社会信用代码* | 输入统一社会信用代码 |                |
| 单位名称 *    | 输入单位名称     |                |
| 经办人姓名 *   | 姓名         | 经办人手机号码 * 手机号码 |

第二步:建设单位添加施工单位和监 理单位信息。监理单位和施工单位经 办人使用省统一平台账号登录系统。 第三步:建设单位选择工程中的单体发起竣工图编制。选择单体后还需要选择上传图纸的单位,可以选择建设单位或设计单位上传。

| 未出  | 出竣工图                    |                         | 已出竣工图                             | in la | 1-14                                |       |          |      |                |
|-----|-------------------------|-------------------------|-----------------------------------|-------|-------------------------------------|-------|----------|------|----------------|
| 请输入 | 关键词查讨                   | 询                       | 补录工程                              | _     |                                     |       |          |      |                |
| 序号  |                         | Į                       | I程名称                              | 工程规模  | 出合格书日期                              | 进度状态  | 单体进度     | Į    | 操作             |
| 1   | 测试 <b>5</b> 2<br>2018-4 | <b>21.5</b><br>440114-7 | 0-03-800346-3024                  | 中型    | 2024-05-20                          | 已发起编制 | 1: 未发起编制 |      | 编辑信息<br>选择竣工单体 |
| 2   | 测试<br>2018              | 选择                      | 单体                                |       |                                     |       |          |      | × 日竣工图编制       |
| 3   | 测试<br>2018              | 序号                      | 工程编号                              | 单体名称  | 上传图纸单位                              | 已确认的单 | 单位 单体进度  | 操作   | 已竣工图编制         |
| 4   | 测试<br>2018              | 1                       | 2018-440114-70-<br>03-800346-3024 | 1     | <ul><li>建设单位</li><li>设计单位</li></ul> |       |          | 发起编制 | 已竣工图编制         |
| 5   | 测试                      |                         | 0-03-000340-3020                  |       |                                     |       |          |      | 编辑信息           |

第四步:上传图纸。

在图纸目录的操作中点击【上传新版】 会在该记录中增加新版的竣工图图纸, 在图纸目录下方点击【上传文件】可以 增加新的图纸记录。上传完成后点击 【完成上传】即可。

| 选择的 | 单体                                |      |        |        |       | ×            |
|-----|-----------------------------------|------|--------|--------|-------|--------------|
| 序号  | 工程编号                              | 单体名称 | 上传图纸单位 | 已确认的单位 | 单体进度  | 操作           |
| 1   | 2018-440114-70-<br>03-800346-3024 | 1    | 建设单位   |        | 已发起编制 | 上传图纸<br>撤销编制 |

| 单位: 测试设计<br>分类: O建筑<br>名称: O1 | 单位 🖌 |          |            |            |      |
|-------------------------------|------|----------|------------|------------|------|
| 类型                            | 序号   | 图号       | 名称         | 版本及状态      | 操作   |
| 图纸压缩包 🔹 🗸                     | 1    | ZS-1F-01 | 一楼卫生间拆除平面图 | 第1版通过865KB | 上传新版 |
| 图纸压缩包 🔹 🗸                     | 2    | ZS-1F-02 | 一楼外机隔墙平面图  | 第1版通过812K8 | 上传新版 |
| 图纸压缩包 🔹 🗸                     | 3    | ZS-1F-03 | 一楼平面图      | 第1版通过2MB   | 上传新版 |
| 图纸压缩包 🗸 🗸                     | 4    | ZS-1F-05 | 一楼尺寸平面图    | 第1版通过932KB | 上传新版 |

| 輸入 | 关键词查         | <b>间</b>                | 补录工程             |      |            | (640) |         |      |              |
|----|--------------|-------------------------|------------------|------|------------|-------|---------|------|--------------|
| 序号 |              |                         | 工程名称             | 工程规模 | 出合格书日期     | 进度状态  | 单体进度    | Ē    | 操作           |
| 1  | 测试52<br>2018 | <b>21.5</b><br>440114-7 | 0-03-800346-3024 | 中型   | 2024-05-20 | 已发起编制 | 1: 完成上传 |      | 编辑信息。 选择竣工单体 |
| 2  | 测试<br>2018   | 选择                      | 单体               |      |            |       |         |      | × 記錄工图编      |
| 3  | 测试<br>2018   | 序号                      | 工程编号             | 单体名称 | 上传图纸单位     | 已确认的自 | 单位 单体进度 | 操作   | 已竣工图编        |
| 4  | 测试           | 1                       | 2018-440114-70-  | 1    | 建设单位       |       | 完成上传    | 进入确认 | 2:4T (5)(d)  |

第五步:由工程的责任单位对图纸进行确认。 选择单体点击【进入确认】,查看图纸资料, 确认无误后点击【完成确认】即可。

提示:需要其他责任单位确认后建设单位才 能确认,建设单位确认时还需要上传承诺书, 承诺竣工图纸及相关资料真实有效。

| 图纸资料                         |                               |          |            |                   |
|------------------------------|-------------------------------|----------|------------|-------------------|
| 设计单位: 👔                      | 」试设计单                         | 位 🗸      |            |                   |
| 图纸类型:<br>图纸分类:<br>首体名称:<br>( | ) 图纸压缩<br>) 建筑 (4)<br>) 1 (4) | 跑 🗿 所有   |            |                   |
| 类型                           | 序号                            | 图号       | 图纸名称       | 图纸                |
| 图纸压缩包                        | 1                             | ZS-1F-01 | 一楼卫生间拆除平面图 | 第1版865KB          |
| 图纸压缩包                        | 2                             | ZS-1F-02 | 一楼外机隔墙平面图  | 第1版812KB          |
| 图纸压缩包                        | 3                             | ZS-1F-03 | 一楼平面图      | <b>第1版</b> 1552KB |
| 图纸压缩包                        | 4                             | ZS-1F-05 | 楼尺寸平面图     | <b>第1版</b> 932K8  |

### 确认图纸单位

| 单位类型 | 单位名称          | 确认状态 |
|------|---------------|------|
| 设计单位 | 测试设计单位        | 待确认  |
| 监理单位 | 测试监理单位        | 待确认  |
| 施工单位 | 测试施工单位        | 待确认  |
| 建设单位 | 广州市华软科技发展有限公司 | 待确认  |

### 上传承诺书

|      | 承诺书 | 操作 |
|------|-----|----|
|      |     | 上传 |
| 完成确认 | 返回  |    |

第六步:建设单位选择完成图纸确认的 单体加盖图纸码和竣工图专用章。完成 后点击【完成单体竣工图编制】即可完 成该单体的竣工图编制工作。

| 1       別試521.5<br>2018-440114-70-03-800346-3024       中型       2024-05-20       已发起编制       1: 完成确认       第       第       第       2       2       2       2       2       2       2       2       2       2       2       2       2       2       2       2       2       2       2       2       2       2       2       2       2       2       2       2       2       2       2       2       2       2       2       2       2       2       2       2       2       2       2       2       2       2       2       2       2       2       2       2       2       2       2       2       2       2       2       2       2       2       2       2       2       2       2       2       2       2       2       2       2       2       2       2       2       2       2       2       2       2       2       2       2       2       2       2       2       2       2       2       2       2       2       2       2       2       2       2       2       2       2       2       2       2       2<                                                                                                    | 1       第試521.5<br>2018-440114-70-03-800346-3024       中型       2024-05-20       已发起编制       1: 完成确认       逆援第         2       201       法子単体       ※       201       ※       201       ※       201       ※       201       ※       201       ※       201       ※       201       ※       201       ※       201       ※       201       ※       201       ※       201       ※       201       ※       201       ※       201       ※       201       ※       ※       201       ※       ※       201       ※       201       ※       ※       201       ※       ※       201       ※       ※       201       ※       ※       201       ※       ※       201       ※       ※       201       ※       ※       201       ※       ※       201       ※       ※       201       ※       ※       201       ※       ※       201       ※       ※       201       ※       ※       2       2       ※       2       2       ※       2       2       ※       2       2       2       2       2       2       2       2       2       2       2       2       ※ <td< th=""><th>13- 3</th><th></th><th></th><th>Litility</th><th>LITING</th><th></th><th>KIDC-V-C-</th><th>- mail</th><th>×</th><th>17811</th></td<>                                                                                                    | 13- 3 |                       |                                                 | Litility                          | LITING |            | KIDC-V-C-                   | - mail           | ×             | 17811        |  |
|----------------------------------------------------------------------------------------------------|----------------------------------------------------------------------------------------------------|-------|-----------------------|-------------------------------------------------|-----------------------------------|--------|------------|-----------------------------|------------------|---------------|--------------|--|
| 2       第試<br>2011       选择単体       送け       送け       2012       2012       2012       2013       序号       工程编号       单体名称       上传图纸单位       已确认的单位       单体进度       操作       3012       3012       1       2018-440114-70-<br>03-800346-3024       1       建设单位       设计单位_监理单位,施工<br>单位建设单位<br>《承诺书》       完成确认       加盖图纸码<br>撤销编制       3012       3012       3012       3012       3012       3012       3012       3012       3012       3012       3012       3012       3012       3012       3012       3012       3012       3012       3012       3012       3012       3012       3012       3012       3012       3012       3012       3012       3012       3012       3012       3012       3012       3012       3012       3012       3012       3012       3012       3012       3012       3012       3012       3012       3012       3012       3012       3012       3012       3012       3012       3012       3012       3012       3012       3012       3012       3012       3012       3012       3012       3012       3012       3012       3012       3012       3012       3012       3012       3012       3012       3012       3012       3012                                                                                                    | 2       源試<br>2011       选择単体       2012       送け       2012       2012       2012       2012       2012       2012       2013       2013       2013       2013       2013       2013       2013       2013       2013       2013       2013       2013       2013       2013       2013       2013       1       2012       2014       2013       2013       2013       2013       2013       2013       2013       2013       2013       2013       2013       2013       2013       2013       2013       2013       2013       2013       2013       2013       2013       2013       2013       2013       2013       2013       2013       2013       2013       2013       2013       2013       2013       2013       2013       2013       2013       2013       2013       2013       2013       2013       2013       2013       2013       2013       2013       2013       2013       2013       2013       2013       2013       2013       2013       2013       2013       2013       2013       2013       2013       2013       2013       2013       2013       2013       2013       2013       2013       2013       2013 <td< th=""><th>1</th><th><b>测试52</b><br/>2018-4</th><th colspan="2"><b>测试521.5</b><br/>2018-440114-70-03-800346-3024</th><th>中型</th><th>2024-05-20</th><th>已发起编制</th><th colspan="2">1: 完成确认</th><th colspan="2">编辑信<br/>选择竣工的</th></td<> | 1     | <b>测试52</b><br>2018-4 | <b>测试521.5</b><br>2018-440114-70-03-800346-3024 |                                   | 中型     | 2024-05-20 | 已发起编制                       | 1: 完成确认          |               | 编辑信<br>选择竣工的 |  |
| 3       ※試<br>2011       序号       工程编号       单体名称       上传图纸单位       已确认的单位       单体进度       操作       300 100         4       2011       1       2018-440114-70-<br>03-800346-3024       1       建设单位       设计单位_监理单位,施工<br>单位,建设单位<br>《承诺书》       完成确认       加盖图纸码<br>撤销编制       2018-440114-70-<br>1撤销编制       1       建设单位       学位,建设单位<br>《承诺书》       完成确认       加盖图纸码<br>撤销编制       2018       2018       2018       2018       2018       2018       2018       2018       2018       2018       2018       2018       2018       2018       2018       2018       2018       2018       2018       2018       2018       2018       2018       2018       2018       2018       2018       2018       2018       2018       2018       2018       2018       2018       2018       2018       2018       2018       2018       2018       2018       2018       2018       2018       2018       2018       2018       2018       2018       2018       2018       2018       2018       2018       2018       2018       2018       2018       2018       2018       2018       2018       2018       2018       2018       2018       2018       2018       2018       2018       2018 <t< td=""><td>3       深试<br/>2011       序号       工程编号       单体名称       上传图纸单位       已确认的单位       单体进度       操作       操作       操作         4       深试<br/>2011       1       2018-440114-70-<br/>03-800346-3024       1       建设单位       设计单位.监理单位.施工<br/>单位.建设单位<br/>《承诺书》       完成确认       加盖图纸码<br/>撤销编制       强道         5       深试       2011       2012       2012       2012       2012       2012       2012       2012       2012       2012       2012       2012       2012       2012       2012       2012       2012       2012       2012       2012       2012       2012       2012       2012       2012       2012       2012       2012       2012       2012       2012       2012       2012       2012       2012       2012       2012       2012       2012       2012       2012       2012       2012       2012       2012       2012       2012       2012       2012       2012       2012       2012       2012       2012       2012       2012       2012       2012       2012       2012       2012       2012       2012       2012       2012       2012       2012       2012       2012       2012       2012       2012       2012       2012       <td< td=""><td>2</td><td>测试<br/>2018</td><td>选择</td><td>单体</td><td></td><td></td><td></td><td></td><td></td><td>× 2竣工图</td></td<></td></t<> | 3       深试<br>2011       序号       工程编号       单体名称       上传图纸单位       已确认的单位       单体进度       操作       操作       操作         4       深试<br>2011       1       2018-440114-70-<br>03-800346-3024       1       建设单位       设计单位.监理单位.施工<br>单位.建设单位<br>《承诺书》       完成确认       加盖图纸码<br>撤销编制       强道         5       深试       2011       2012       2012       2012       2012       2012       2012       2012       2012       2012       2012       2012       2012       2012       2012       2012       2012       2012       2012       2012       2012       2012       2012       2012       2012       2012       2012       2012       2012       2012       2012       2012       2012       2012       2012       2012       2012       2012       2012       2012       2012       2012       2012       2012       2012       2012       2012       2012       2012       2012       2012       2012       2012       2012       2012       2012       2012       2012       2012       2012       2012       2012       2012       2012       2012       2012       2012       2012       2012       2012       2012       2012       2012       2012 <td< td=""><td>2</td><td>测试<br/>2018</td><td>选择</td><td>单体</td><td></td><td></td><td></td><td></td><td></td><td>× 2竣工图</td></td<>                                                                                        | 2     | 测试<br>2018            | 选择                                              | 单体                                |        |            |                             |                  |               | × 2竣工图       |  |
| 4     深试<br>2011     1     2018-440114-70-<br>03-800346-3024     1     建设单位     设计单位监理单位,施工<br>单位建设单位<br>《承诺书》     元成确认     加盖图纸码<br>撤销编制     2018       5     深试<br>2011     2018     1     建设单位     学位建设单位     完成确认     加盖图纸码       4     2018     2018     2018     2018     2018     2018                                                                                                    | 4       测试       1       2018-440114-70-<br>03-800346-3024       1       建设单位       设计单位.监理单位.施工<br>单位.建设单位<br>《承诺书》       完成确认       加盖图纸码<br>撤销编制       2011         5       测试       2011       2011       2011       2011       2011       2011       2011       2011       2011       2011       2011       2011       2011       2011       2011       2011       2011       2011       2011       2011       2011       2011       2011       2011       2011       2011       2011       2011       2011       2011       2011       2011       2011       2011       2011       2011       2011       2011       2011       2011       2011       2011       2011       2011       2011       2011       2011       2011       2011       2011       2011       2011       2011       2011       2011       2011       2011       2011       2011       2011       2011       2011       2011       2011       2011       2011       2011       2011       2011       2011       2011       2011       2011       2011       2011       2011       2011       2011       2011       2011       2011       2011       2011       2011       2011       2011       <                                                                                                    | 3     | 测试<br>2018            | 序号                                              | 工程编号                              | 单体名称   | 上传图纸单位     | 已确认的单                       | 单位 单体进度          | 操作            | 己竣工图         |  |
| 5 <b>测试</b><br>2010 - Horr - For Good Hore - Second Hore - Second                                                                                                    | 3 <b>測试</b><br>2010                                                                                                    | 4     | 测试<br>2018            | 1                                               | 2018-440114-70-<br>03-800346-3024 | 1      | 建设单位       | 设计单位,监理单<br>单位,建设单<br>《承诺书》 | 单位,施工<br>单位 完成确认 | 加盖图纸码<br>撤销编制 | 己竣工图         |  |
|                                                                                                    |                                                                                                    | 5     | <b>测试</b><br>2016     |                                                 | 0 00 0000 10 0020                 |        |            | (V-141 1-3)                 |                  |               | 编辑信息         |  |

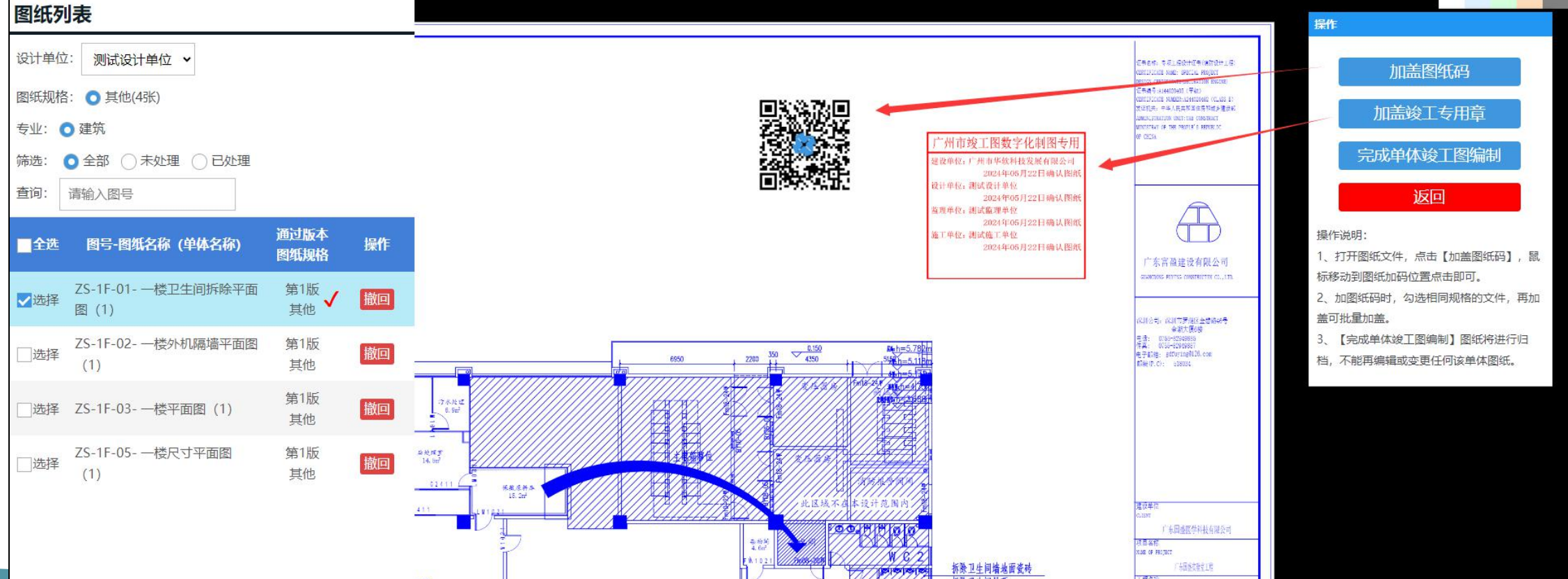

# 四、消防验收(备案)申报

# 4.1 非联合验收申报

### https://www.gdzwfw.gov.cn/portal/v3/index?region=440100

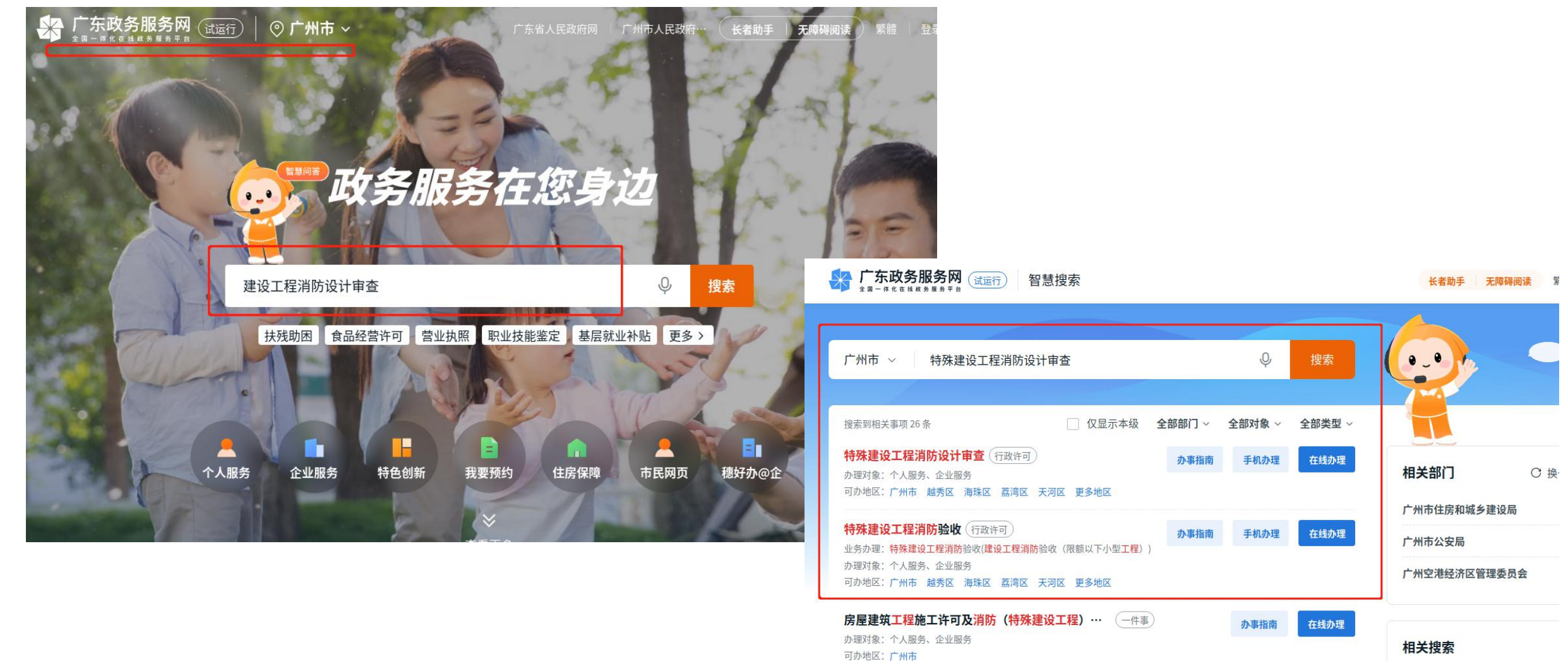

特殊建设工程消防设计审查及验收一件事(一件事)

办理对象:个人服务、企业服务

可办地区:广州市

特殊人群医疗救助 消防审查

特殊教育

消防考试

特殊教育学校

在线办理

办事指南

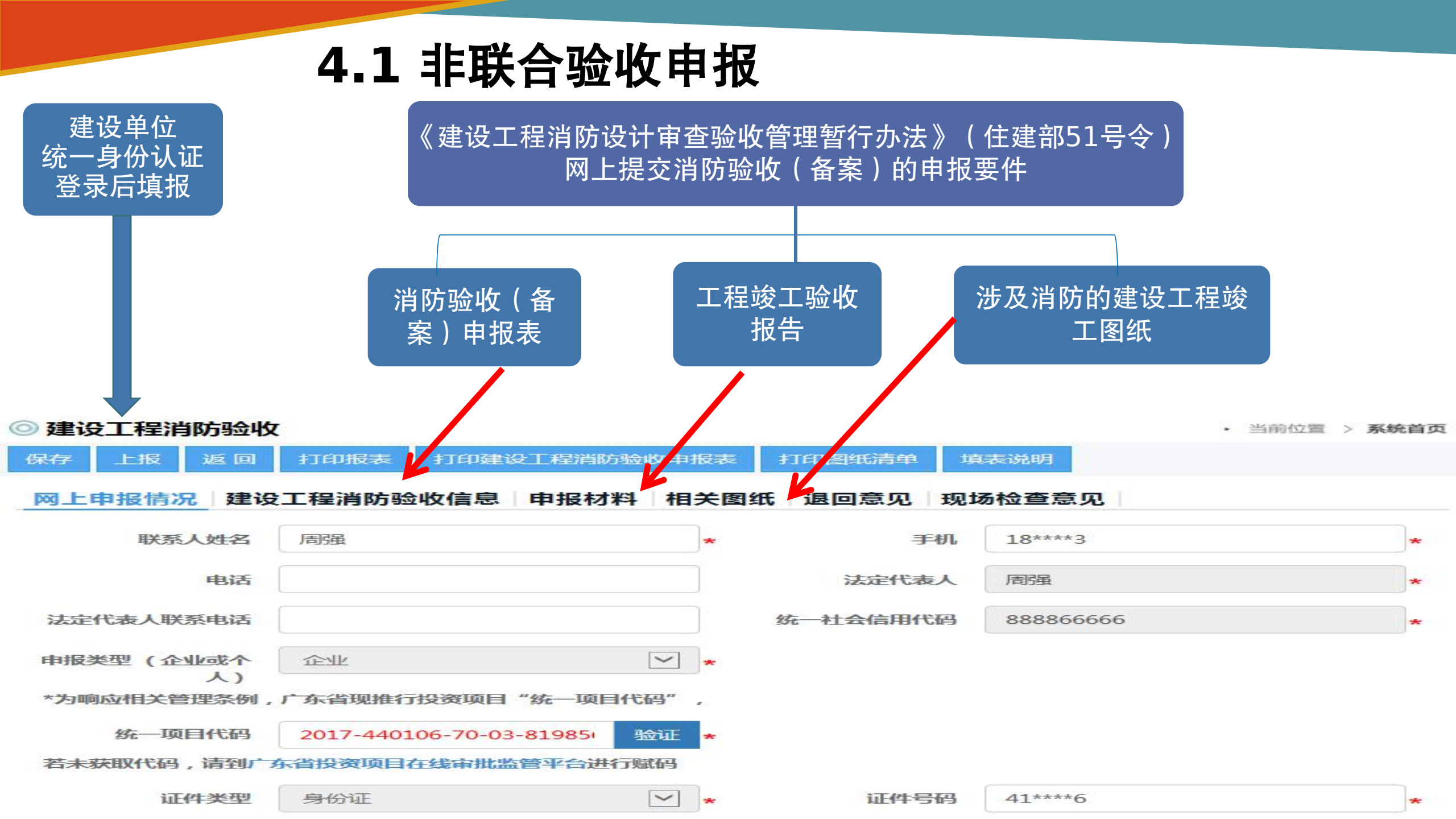

0

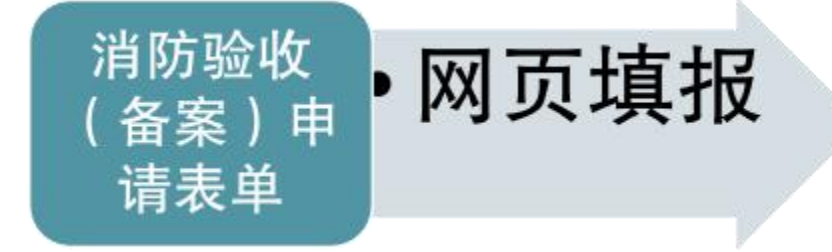

➢ 网页表单依据住建部51号 令实施细则编制,内容基 本一致。

| 建设工程消防验收 |                                   | • 当前位置 > 系统首页 |
|----------|-----------------------------------|---------------|
| 保存上报返回   | 打印报表 打印建设工程消防验收申报表 打印图纸清单 填表说明    |               |
| 网上申报情况建设 | 工程消防验收信息 申报材料 相关图纸 退回意见 现场检查意见    |               |
| 受理凭证编号   | 文书编号                              |               |
| 工程基本信息   | 正确填报市区<br>住建审批部门                  |               |
| 投资类型     | ▶ ● ★ 项目类型                        | *             |
| 建设单位     | 广州联鸿实业投资有限公司                      | 查询 *          |
| 工程名称     | 广州国际金融城AT090902地块项目               | *             |
| 所属区域     | * 审批部门                            | *             |
| 工程地址     | 广州市天河区员村街道天河区黄埔大道与科韵路交汇处          | 定位 *          |
| 使用性质     | * 是否参加现场验收                        |               |
| 类别       | □ 新建 □ 扩建 □ 改建 □ 装修 □ 建筑保温 □ 改变用途 |               |

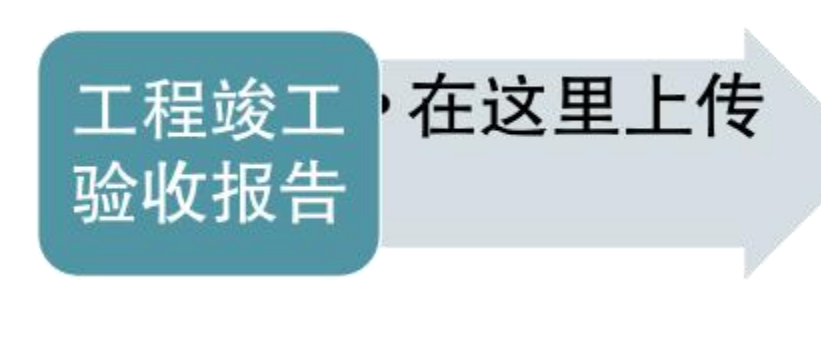

| <u>o</u> 3 | 建设 | 江  | 程消防验收   | Ż              |      |         |      |        |        | , | 当前位置 | > 系统首 | 首页 |
|------------|----|----|---------|----------------|------|---------|------|--------|--------|---|------|-------|----|
| 保存         | 7  | E  | 报 返回    | 打印报表           | 打印建设 | 设工程消防验收 | 收申报表 | 打印图纸清单 | 填表说明   |   |      |       |    |
|            | ۲F | 申报 | 情况建设    | <b>2工程消防</b> 验 | 收信息  | 申报材料    | 相关图纸 | 氏 退回意见 | 现场检查意见 |   |      |       |    |
| PD         | F浏 | 览插 | 件下载     |                |      |         |      |        |        |   |      |       |    |
| 序          | 号  | 重传 | 名称      |                |      | 附件      |      | 添加作废   |        |   |      |       |    |
| 1          |    |    | 特殊建设工程》 | 肖防验收申报表        |      | 0       |      | 材料名称   |        |   | 上传时间 |       | 汶  |
| 2          |    |    | 工程竣工验收排 | 服告             |      | 0       |      |        |        |   |      |       |    |
| 3          |    |    | 其他材料    |                |      | ?       | _    |        |        |   |      |       |    |
|            |    |    |         |                |      |         |      |        |        |   |      |       |    |
|            |    |    |         |                |      |         |      |        |        |   |      |       |    |
|            |    |    |         |                |      |         |      |        |        |   |      |       |    |

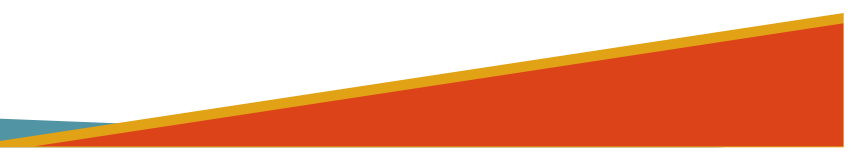

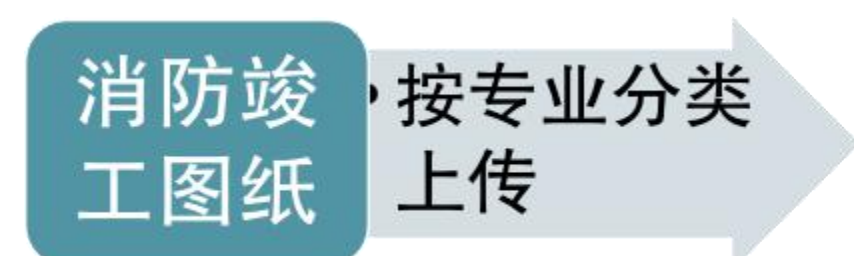

| ◎ 建设工程消防验收                              |                                                                                                    |    |      |        |      |      |     |      |    |    | 前位置 > | 系統首页 |
|-----------------------------------------|----------------------------------------------------------------------------------------------------|----|------|--------|------|------|-----|------|----|----|-------|------|
| 保存                                      | 上报 返回 打印报表                                                                                                    | 打印 | P建设] | [程消防验收 | 如用报表 | 打印图组 | 衍有单 | 填表说明 |    |    |       |      |
| 网上申报情况 建设工程消防验收信息 申报材料 相关图纸 退回意见 现场检查意见 |                                                                                                    |    |      |        |      |      |     |      |    |    |       |      |
| 0                                       | <ul> <li>施工图消防报建(建筑)</li> <li>施工图消防报建(通风空调)</li> <li>施工图消防报建(给排水)</li> <li>施工图消防报建(电气)</li> <li>火灾自动报警系统竣工图</li> <li>其他</li> <li>消防总平面示意图</li> </ul> |    |      |        |      |      |     |      |    |    |       |      |
| 建设工程消防设计审查图纸清单指引                        |                                                                                                    |    |      |        |      |      |     |      |    |    |       |      |
| 序号                                      | 名称                                                                                                    | 附件 | 序号   | 材料名称   |      |      | F   | 传时间  | 浏览 | 下载 | 替换    | 删除   |
| 1                                       | 消防设计专篇                                                                                                    |    |      |        |      |      |     |      |    |    |       |      |
| 2                                       | 建筑设计说明                                                                                                    |    |      |        |      |      |     |      |    |    |       |      |
| 3                                       | 总平面图(含消防车道、扑救场<br>地、防火间距等)                                                                                                    |    |      |        |      |      |     |      |    |    |       |      |
| 4                                       | 各层平面图(含防火分区、疏散宽<br>度计算依据、疏散距离等)                                                                                                    |    |      |        |      |      |     |      |    |    |       |      |
| 5                                       | 立面图、剖面图                                                                                                    |    |      |        |      |      |     |      |    |    |       |      |
| 6                                       | 区位图、工程图片                                                                                                    |    |      |        |      |      |     |      |    |    |       |      |
| 7                                       | 其他                                                                                                    |    |      |        |      |      |     |      |    |    |       |      |
|                                         |                                                                                                    |    |      |        |      |      |     |      |    |    |       |      |

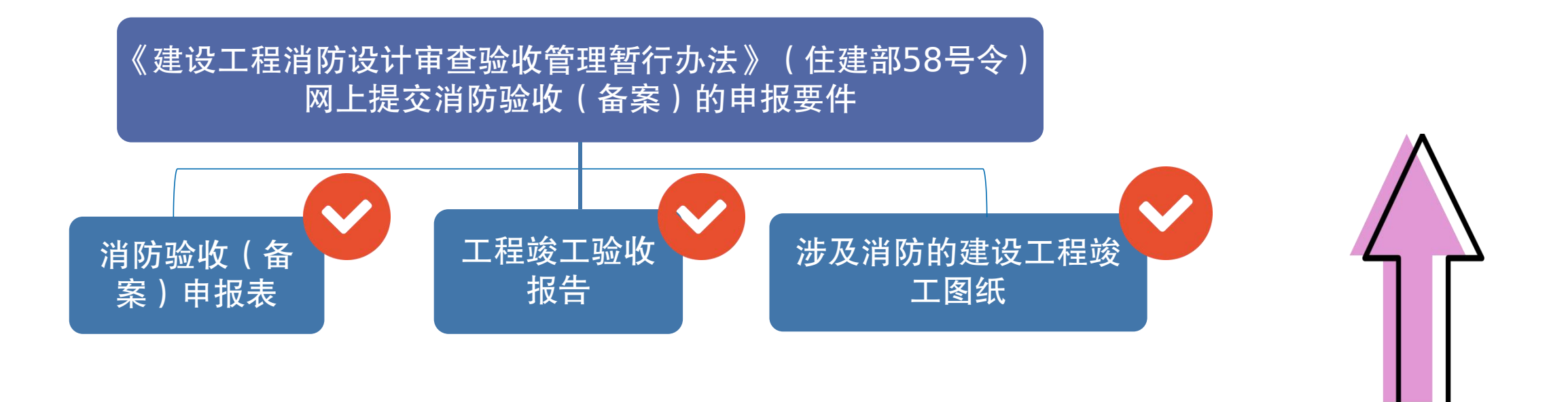

➢ 消防验收备案的申报与上述操作一 样。 申报要件填报完 整后,提交申报
### 4.1 非联合验收申报

| ◎ 建设工程消防设计      | 一百百百百百百百百百百百百百百百百百百百百百百百百百百百百百百百百百百百百百 |                | • 当前位置 > 系统首页    | 建筑工程施工许可       | ◎ 建设工程消防验收              | • 当前位置 > <b>系统首页</b> |
|-----------------|----------------------------------------|----------------|------------------|----------------|-------------------------|----------------------|
| 保存上报返回          | 打印报表 打印建设工程消防设计审                       | 查申报表 打印图纸清单    | 填表说明             |                |                         |                      |
| 网上申报情况 消防       |                                        | 這一 1 图机构意见 退 [ | 回意见              | 建设工程消防审验       |                         |                      |
| 联系人姓名           | 周串                                     | ★ 手机           | 18****3          | 建设工程消防设计审查     | 序号 报表名称                 |                      |
| - July CITH     |                                        | ]              |                  | 建设工程消防验收       | 1 在线由据回执                |                      |
| 电话              |                                        | 法定代表人          | /周强 *            | 建设工程竣工验收消防备案   |                         |                      |
| 法定代表人联系电话       |                                        | 统一社会信用代码       | 888866666 *      | 建设工程消防融通项目     | 2 特殊建设工程消防验收申请受理/不予受理凭证 |                      |
| 申报类型(企业或个<br>人) | 企业                                     | *              |                  | <u>案件</u> 查询 ▲ | 共2项,每页15项               |                      |
| *为响应相关管理条例,     | 广东省现推行投资项目"统一项目代码"                     | 2              |                  |                | -                       |                      |
| 统一项目代码          | 验证                                     | *              |                  | 其他             |                         |                      |
| 若未获取代码,请到广      | 东省投资项目在线审批监管平台进行赋码                     | -              |                  |                |                         |                      |
| 证件类型            | 身份证                                    | ★ 证件号码         | 41****6 <b>*</b> |                |                         |                      |

**全网办**:消防业务办理过程中,发送短信提醒,在线打印回执报表,文书,打造"不见面" 审批。

# 四、消防验收(备案)申报

# 4.2 联合验收申报

### 广州市住房和城乡建设局等7部门关于印发广州市房屋建 筑工程竣工联合验收工作方案(5.0版)的通知

发布日期: 2022-11-25 浏览次数: 8033

各有关单位:

为贯彻落实《国务院关于开展营商环境创新试点工作的意见》(国发〔2021〕24号)精神,根据《广州市建 设国家营商环境创新试点城市实施方案》(穗府〔2022〕1号)相关要求,持续推进工程建设项目审批制度改革, 进一步优化我市房屋建筑工程竣工联合验收实施方式,结合相关工作运行情况,市住房城乡建设局等7部门联合制 定了《广州市房屋建筑工程竣工联合验收工作方案(5.0版)》。现印发给你们,请认真遵照执行。

请点击下载浏览: 广州市房屋建筑工程竣工联合验收工作方案(5.0版)

广州市住房和城乡建设局 广州市规划和自然资源局 广州市水务局

广州市政务服务数据管理局 广州市档案局 广州市气象局

广东省通信管理局广州市通信建设管理办公室

2022年11月16日

【文件解读】《广州市房屋建筑工程竣工联合验收工作方案(5.0版)》的政策解读

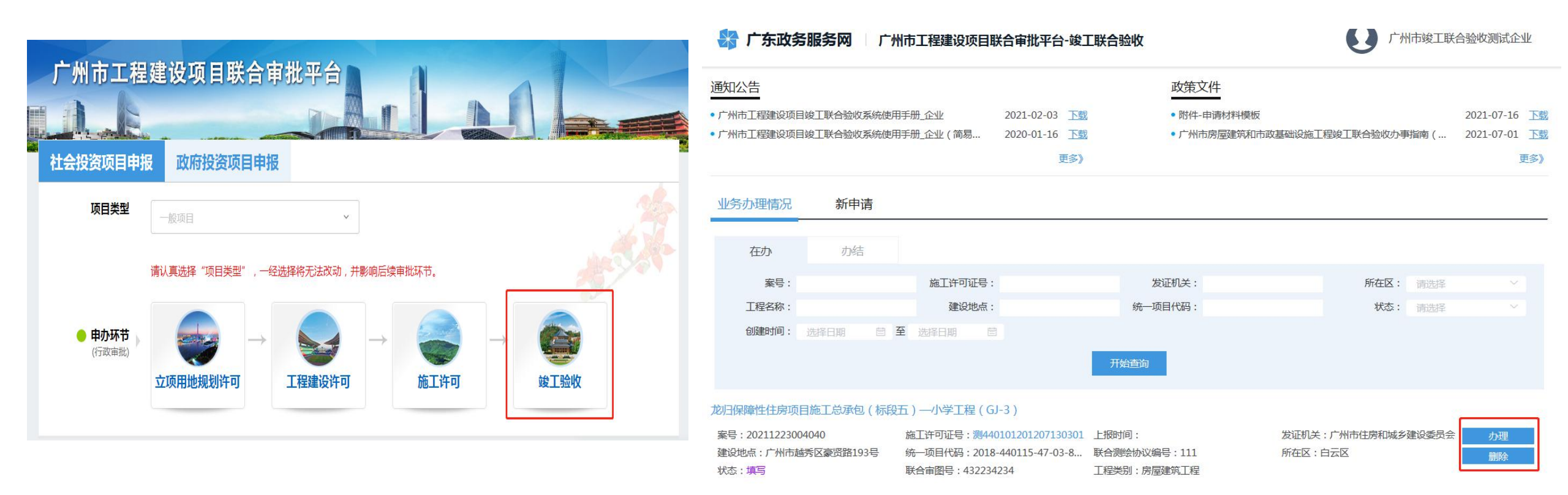

▶ 建设单位访问联合审批平台,通过省统一身份认证登录后,选择【竣工验收】进入 联合验收申报系统。联合审批平台网址: https://lhsp.gzonline.gov.cn

广东政务服务网 广州市工程建设项目联合审批平台-竣工联合验收

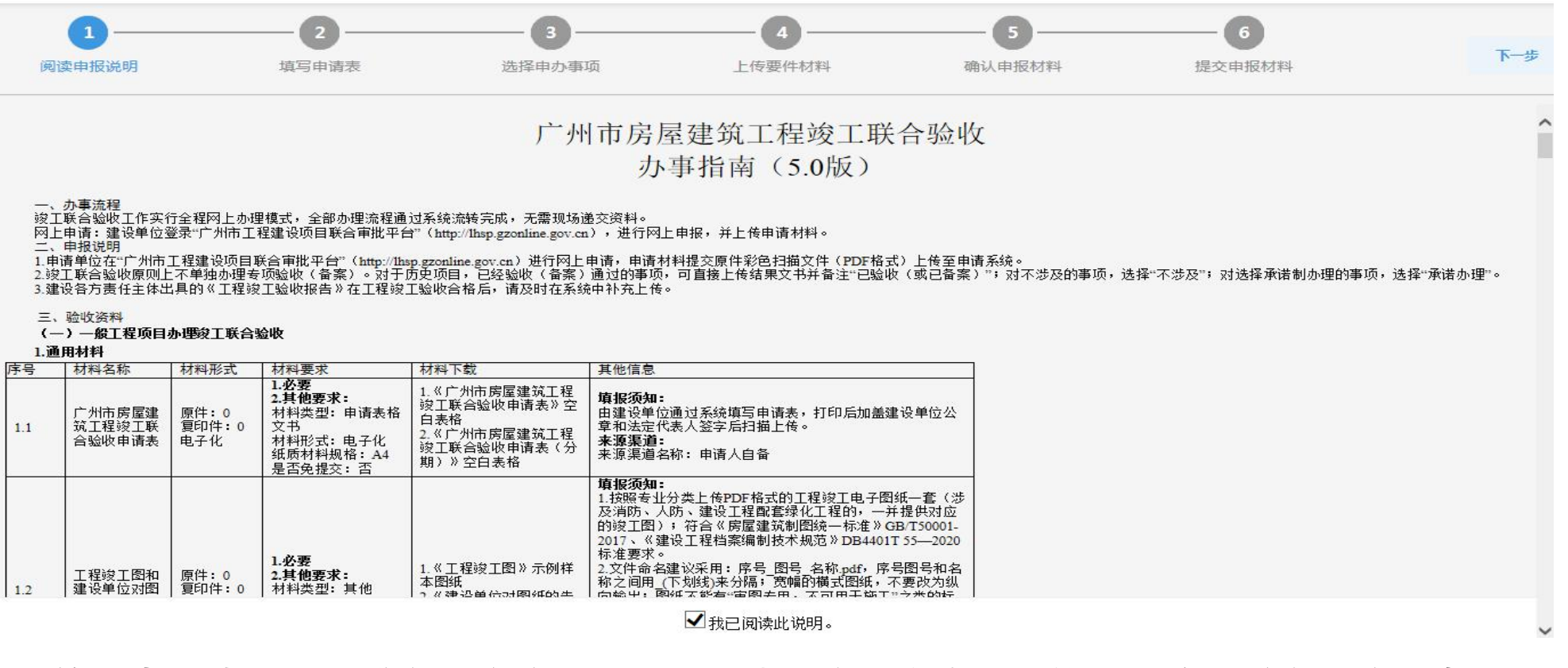

#### ▶ 第一步:选择办理联合验收的工程后,阅读"广州市房屋建筑工程竣工联合验收办事指南"勾选

#### "我已阅读此说明"。

|           | □<br>〒程 タ 称 7 X X 1 1 2 9 0 0 1 <sup>+</sup> | 州装饰装修丁程测试                        |                         |                                                                                                    |               | 11 22 24 24 24 24 24 24 24 24 24 24 24 24 |          |                       |                |
|-----------|----------------------------------------------|----------------------------------|-------------------------|----------------------------------------------------------------------------------------------------|---------------|-------------------------------------------|----------|-----------------------|----------------|
|           |                                              |                                  |                         | Comments of the local division of the local division of the local |               | 统一项目                                      | 代码       | 施工许可证号                |                |
|           | 统一项目代码 10230102301                           | 030130123123                     |                         | 长首现推行投资项目 "筑<br>此 <u>监管平台</u> 赋码)                                                                                                    | 了一坝日代码",石木纸似代 | 工程规划                                      | 许可证号     |                       |                |
|           |                                              |                                  |                         |                                                                                                    |               |                                           | 2        | 建设规模                  |                |
| 竣工图       |                                              | 中的"联合审图号"字段选择对应图                 | <b>3</b> 号, )           |                                                                                                    |               |                                           | 选择被工图号   | 联合测绘协议<br>编号          |                |
| 序号        |                                              | 单体名称                             |                         |                                                                                                    | <u>ن</u> و    | 工图号                                       |          | 项目负责人电话               |                |
| 1         |                                              | 地下室 2012-440111-04-01-697016-001 |                         |                                                                                                    |               |                                           |          |                       |                |
| 单体信则      | 息(单体建筑总面                                     | 积: 54m²)                         |                         |                                                                                                    |               |                                           | •        |                       |                |
| 序号        | 施工许可证号                                       | 单体名称(楼栋号)                        | 单体面积(m <sup>2</sup> ) 地 | 上规模(m²)                                                                                                    | 地下规模(m²)      | 建筑类型                                      | 操作       | 项目负责人电<br>话           |                |
| 1         | 测440125200907                                | 54                               | 54                      | 54                                                                                                    | 54            | 工业建筑                                      | 编辑 删除    | 项目负责人电                |                |
| 规划许可      | 可证信息 (提示: 參                                  | 个规划许可证已经办理到                      | 脸收的无需再次填写)              |                                                                                                    |               |                                           | <b>+</b> |                       |                |
| Nilla Mer | 1. 274 h an                                  | 4.85                             | STATE (                 | 2010/06/06/06                                                                                                    |               |                                           | 124-0018 | 项目负责入电<br>话           |                |
| 序号        | 文号                                           | 批准                               | 机关                      | 规证面积                                                                                                    | 本次验收面积        | 是否分期                                      | 操作       | 联系人电话                 |                |
| 1         | 44011120203588                               | (                                | 6                       | 6平方米                                                                                                    | 6平方米          | 是                                         | 编辑 删除    | 料的百件式有印件及甘肉突具支实的。如方在( | 可虚地, 南         |
| 2         | 77 (7777) 7号                                 | 11-                              | 7                       | 7平方米                                                                                                    | 7平方米          | 是                                         | 编辑删除     | 假而引致的法律责任,概由申请人承担,与审排 | 可虚报,中<br>化(或核准 |
|           | ow面积 13                                      | 平方米 🗸                            | 注:规证总体验收面积根据规证本次数       | 她面积自动计算,引                                                                                                    | 无需手动输入!       |                                           |          |                       |                |
| 现证总体验     |                                              |                                  |                         |                                                                                                    |               |                                           |          |                       |                |
| 现证总体验     |                                              |                                  |                         |                                                                                                    |               | 甲请甲位                                      | (蓋草):    |                       |                |

> 第二步:填写联合验收申请表后,保存申请信息,并打印联合验收申请表签字盖章后回传系统。

器 广东政务服务网 🗌 广州市工程建设项目联合审批平台-竣工联合验收

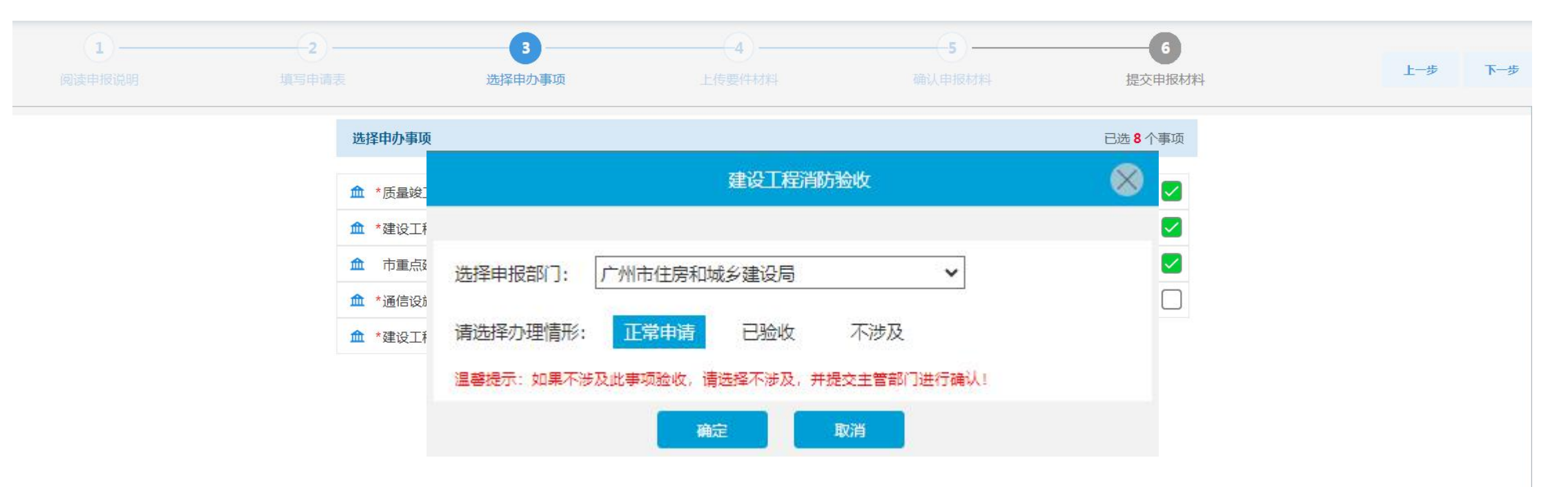

第三步:建设单位根据项目实际情况,对需要办理验收的事项选择"正常申请";对已经验收通过的事项选择"已验收";对不涉及的事项,选择"不涉及";对承诺办理的事项选择"承诺办理",系统推送至各专项主管部门进行审核。

×

广东政务服务网 广州市工程建设项目联合审批平台-竣工联合验收

|          |      |                      |                                                    |        |           |         |       |       |        | ~H/+\/H |       |        | 1.1±3 |
|----------|------|----------------------|----------------------------------------------------|--------|-----------|---------|-------|-------|--------|---------|-------|--------|-------|
| 专业: 建筑   | 真墙   | 道桥 桥梁                | <b>南 岩土 道桥</b>                                     | 园林     | 海绵城市      | 绿建      | 节能    | 暖遥    | 电气     | 给排水     | 结构    | 建筑     | €业:   |
| 单体: 🗆 地下 |      |                      |                                                    |        |           |         |       |       |        |         |       | □地下室   | 单体:   |
| 根据《广州市建  |      | 页信息进行勾选。<br>         | 5. 將图紙涉及到的事顶信息                                     | 求,请上传图 | 20]223号)要 | 穆建人【202 | 作方案》  | 统一监管工 | 人防业务融合 | 安全、消防、  | 工程质量、 | 「州市建筑」 | 長据《)  |
|          | iæn- |                      | 步放专业                                               |        |           |         | XITEM |       |        |         |       | 序号     | •     |
| 0 1      | 预览   | 〕消防 🗋 人防<br>] 土地核验   | 〕 质量 [ 规划条件核实 ] 消防<br>〕 水土保持 [ 光纤到户 ] 土地<br>〕 城建档案 |        |           |         | 副纸目录  |       |        |         |       | 1      | ٥     |
| 2        | 预览   | ] 消防 [] 人防<br>] 土地核验 | 〕质量 [ 规划条件核实 ] 消防<br>]水土保持 [ 光纤到户 ] 土地<br>]城建档案    |        |           |         | 工图总说明 | 建筑    |        |         |       | 2      | D     |
| 3        | 预览   | 〕消防 🗋 人防<br>] 土地核验   | 〕质量 [ 规划条件核实 [ 消防<br>] 水土保持 [ 光纤到户 [ 土地<br>] 城建档案  |        |           | -1      | 紅圈总说明 | 建筑    |        |         |       | 3      | 0     |
| - 4      | 预览   | 〕消防 (二人防<br>] 土地核验   | 〕质量   规划条件核实   消防<br>]水土保持   光纤到户   土地<br>]城建档案    |        |           |         | 树料做法表 | 装饰    |        |         | 5     | 4      | 0     |
| D 5      | 预览   | 〕消防 📄 人防<br>] 土地核验   | 〕质量 □ 规划条件核实 □ 消防<br>〕水土保持 □ 光纤到户 □ 土地<br>〕城建档案    |        |           |         | 一层平面图 | 负     |        |         |       | 5      |       |
| 6        | 预览   | 〕消防 📄 人防<br>]土地核验    | 〕质量 [ 规划条件核实 [ 消防]<br>]水土保持 [ 光纤到户 [ 土地<br>] 城建档案  |        |           |         | 剖面图   |       |        |         |       | 6      | 0     |
|          |      | 消防 □ 人防              | □ 质量 □ 规划条件核实 □ 消防                                 |        |           |         |       |       |        |         |       |        |       |

> 第四步: 上传联合验收所需材料。工程竣工图由申请表填写的竣工图单体信息自动关联电子审图

系统图纸,无需手动上传。

器 广东政务服务网 | 广州市工程建设项目联合审批平台-竣工联合验收

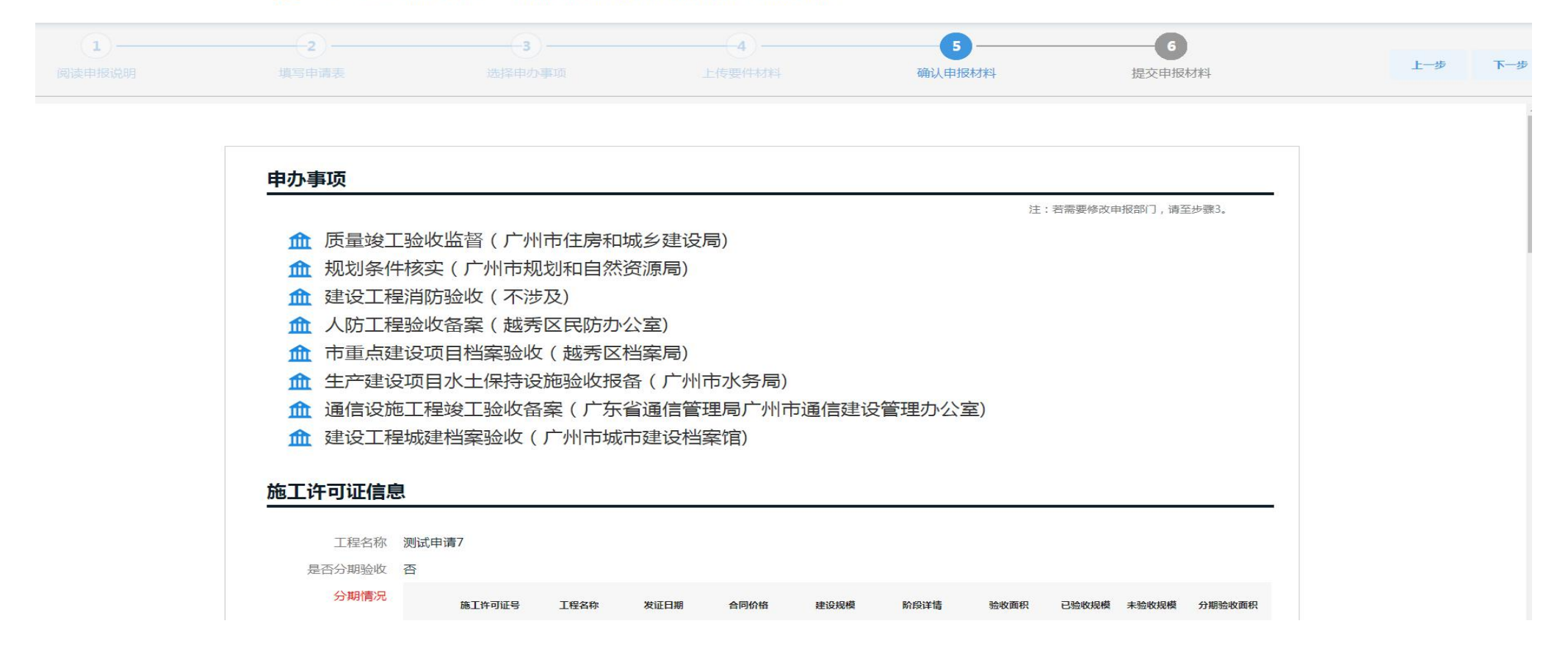

> 第五步:确认申报材料,确认材料是否填写完整,确认无误后点击下一步。

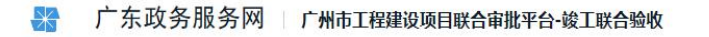

| <b>1</b><br>阅读申报说明 | 2<br>填写申请表       | 3 选择申办事项 | 4<br>上传要件材料                                                 | 5 确认申报材料            | 6 提交申报材料 | Ŀ |
|--------------------|------------------|----------|-------------------------------------------------------------|---------------------|----------|---|
|                    |                  |          | 扔                                                           | 詨                   |          |   |
|                    |                  | 歳間       | 를: 20210626000177                                           |                     |          |   |
|                    |                  | 申证       | · 建设工程联合验收                 · 上名称:              广州玛斯特智能装备有限公 | 司                   |          |   |
|                    | 请评价本次            | 章<br>派   | 上部门: 广州市住房和城乡建设局                                            |                     |          |   |
|                    | 您办理的业务<br>建设工程联合 | 验收       |                                                             | 办理部门<br>广州市住房和城乡建设局 |          |   |
|                    | 您对整体服务;          | 满意吗?*    |                                                             |                     |          |   |
|                    | ***              | ★ ★ 非常满意 |                                                             |                     |          |   |

> 第六步: 点击提交按钮, 系统根据建设单位所选部门自动推送至各专项部门进行审批。

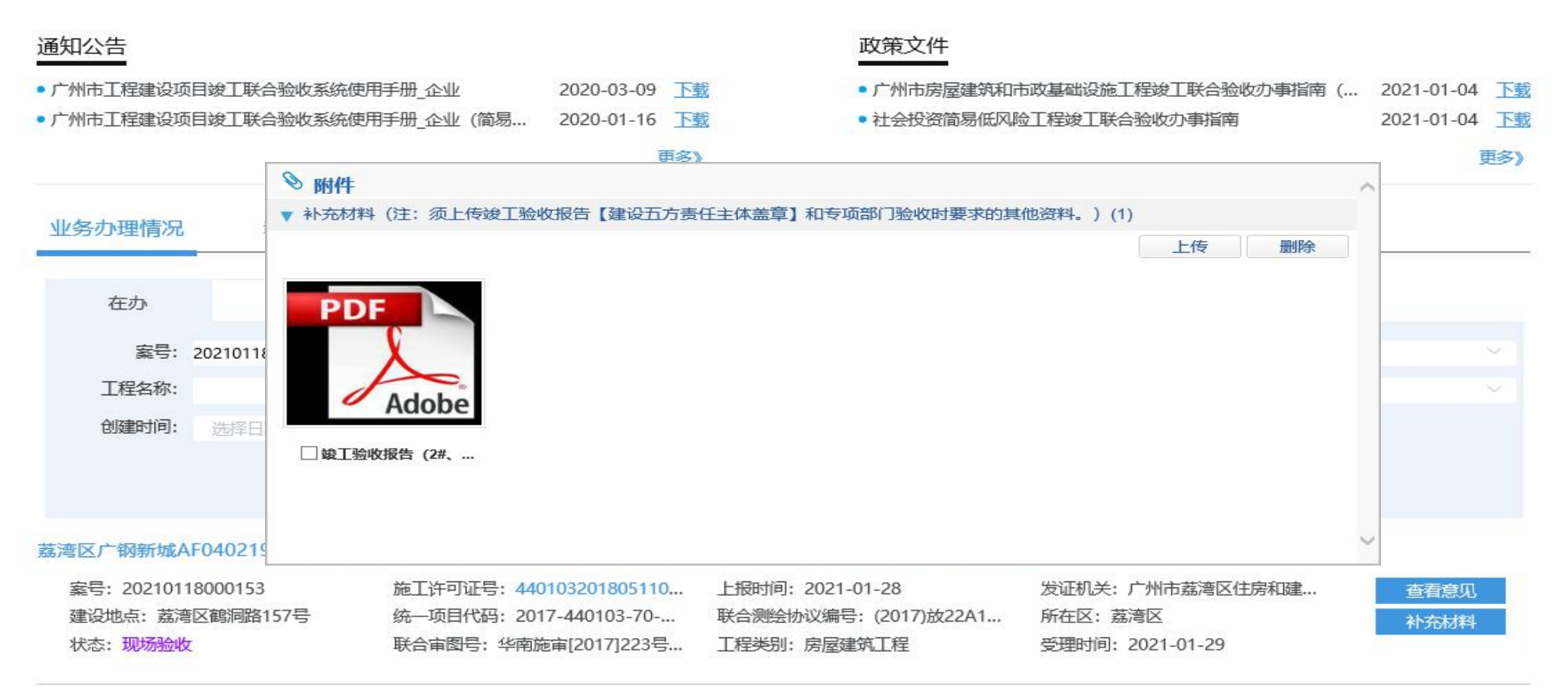

#### > 案件进入现场验收环节后: 企业可根据验收部门要求进行补充材料上传。

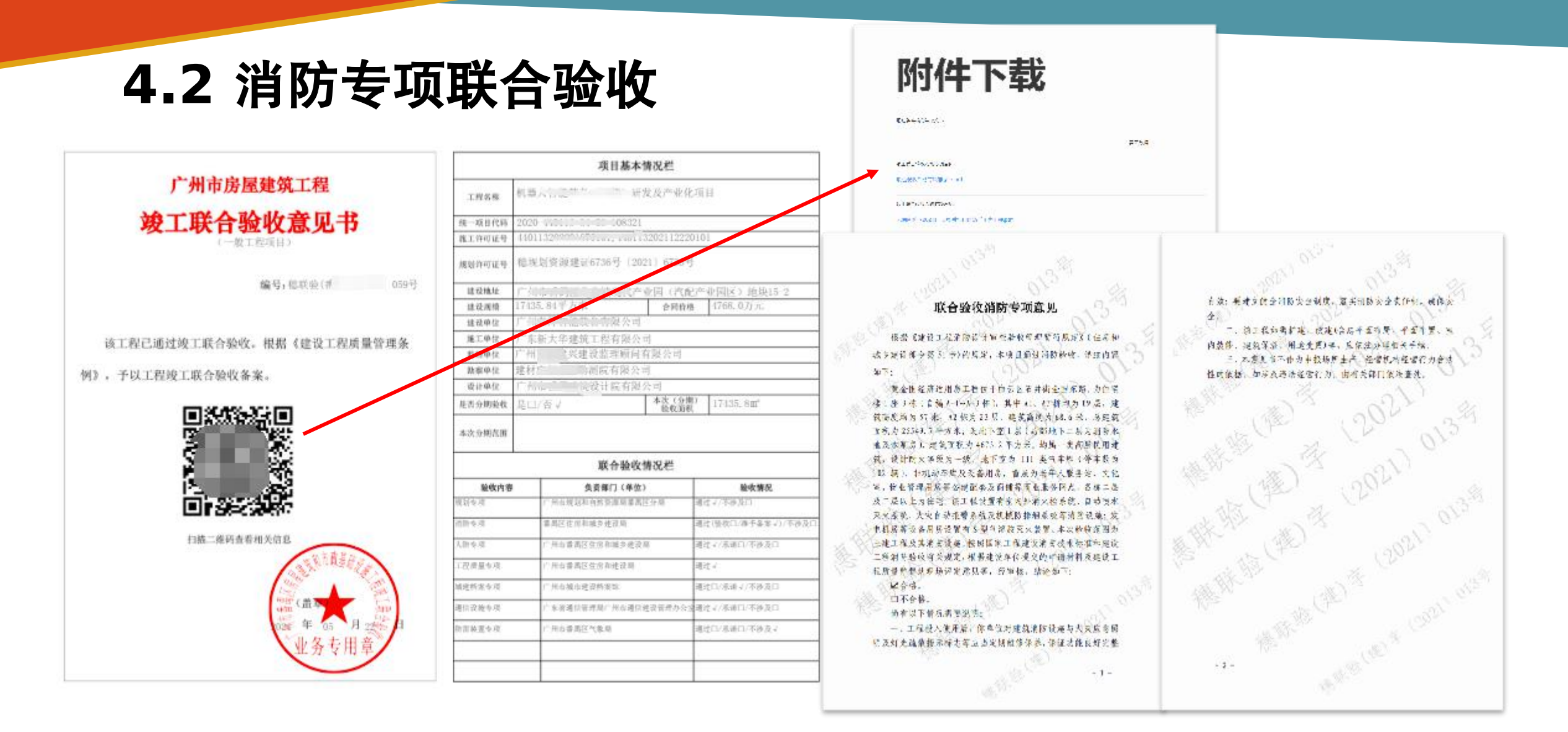

> 全部专项验收通过后,系统发放《广州市房屋建筑工程竣工联合验收意见书》;

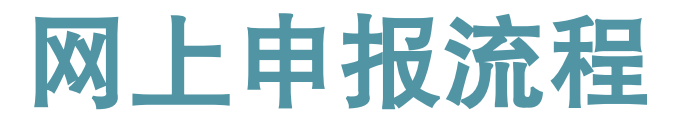

一网统办

- ▷ 2021年7月20日,在国内率 先发布广州建设工程消防服 务平台
- > 涉及需要消防全部业务, (房建和非房建)全部在平 台找到入口
- > 网址: http://xfyw.gzcc.gov.cn: 8000/

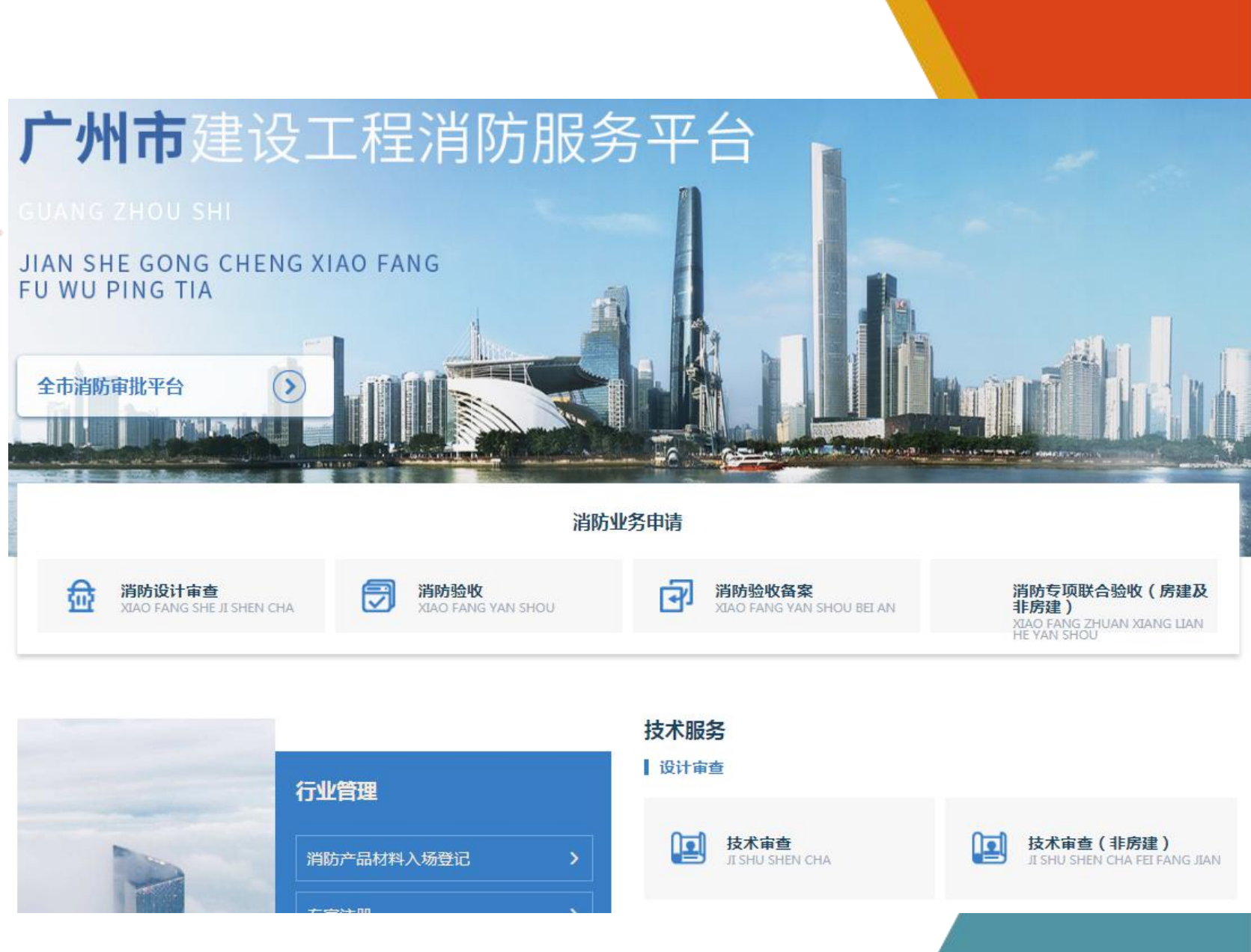

## 四.网上申报流程02.设计审查申报

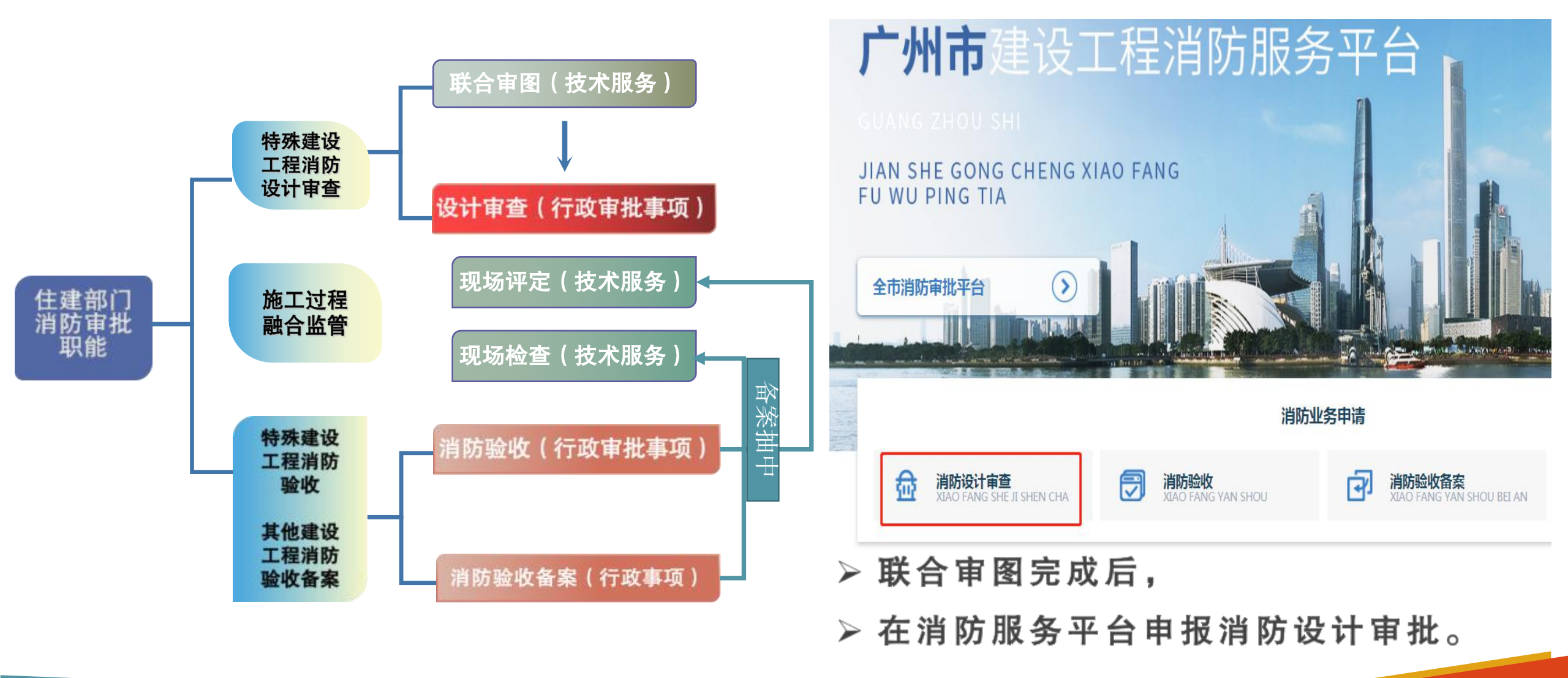

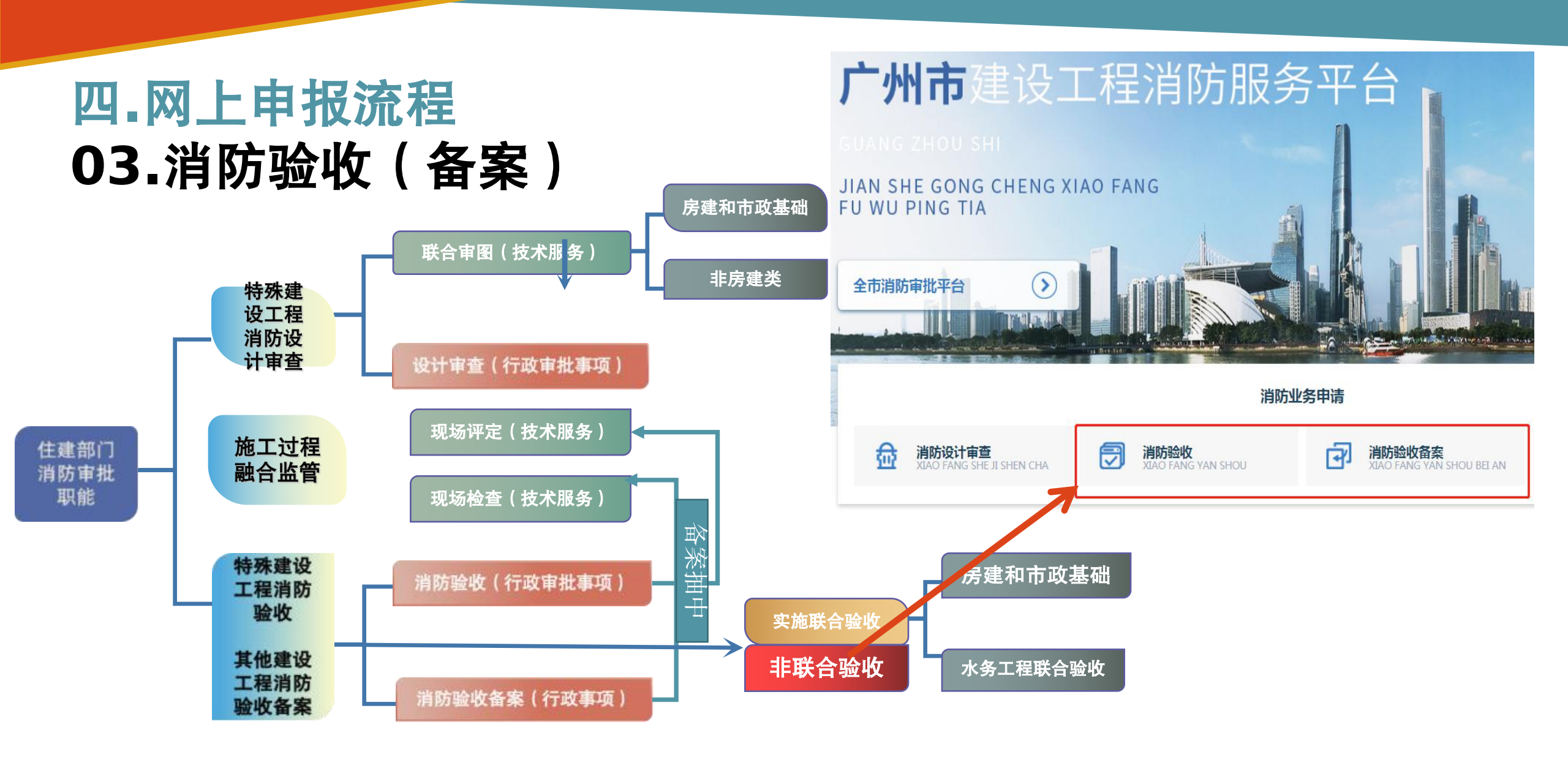

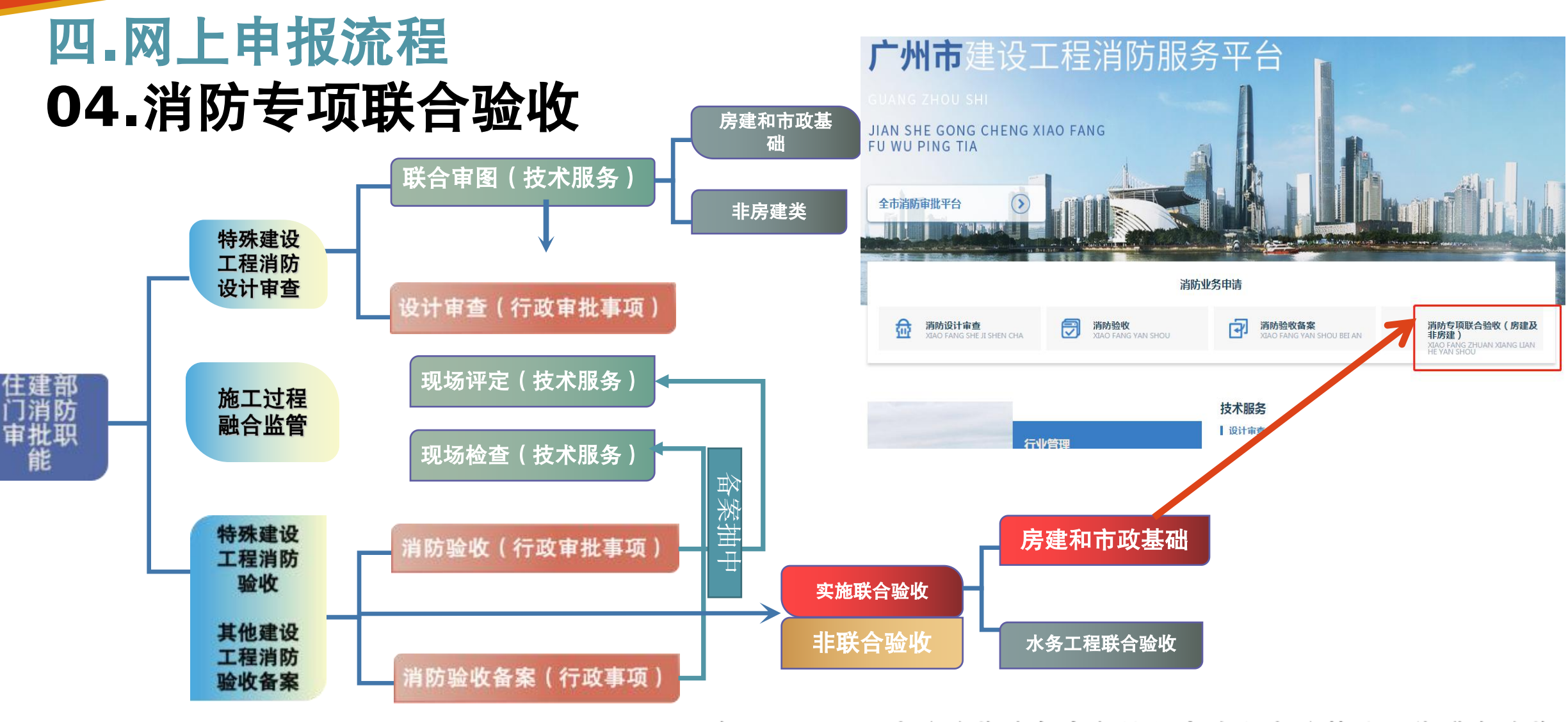

> 2021年1月15日,消防验收(备案)纳入房建和市政基础设施联合验收

2022年11月16日起,房建和市政基础设施联合验收优化升级至5.0

# 五.救援部门及镇街执法信息共享

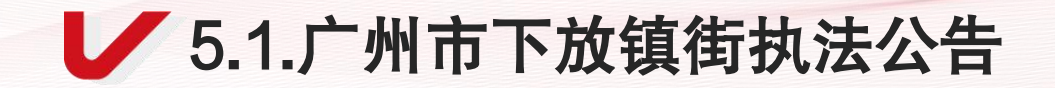

# 1、广州市下放镇街执法公告

广州市人民政府关于镇街综合行政执法的公告(穗府〔2021〕9号)

一、《广州市调整由镇街实施的综合行政执法职权事项目录》(行政处罚权事项) 详见本公告附件。

二、上述行政处罚权调整由镇街实施后,与之相关的行政检查权、行政强制措施权 由镇街一并实施。

三、各镇街自2021年9月15日起实行综合行政执法。

0 0 0 0 0 0

### ✔ 2.镇街行政处罚相关法条

广州市住房和城乡建设局

| 65 | 对未经依法审查或者审查不合<br>格,擅自施工的;未经 <mark>消防</mark> 验收<br>或者 <mark>消防</mark> 验收不合格,擅自投入<br>使用的;其他建设工程验收后经<br>依法抽查不合格,不停止使用<br>的;建设单位未按规定在验收后<br>报住房和建设主管部门备案的行<br>政处罚 | 南沙区综合行政执法<br>局、其他区住房和建设<br>主管部门 | 调整由各镇街实<br>施(南沙区除<br>外) | 南沙区继续<br>按现行综合<br>行政执法体<br>制实施 |
|----|----------------------------------------------------------------------------------------------------|---------------------------------|-------------------------|--------------------------------|
|    |                                                                                                    | 1                               |                         | 1                              |

#### 第六章 法律责任

第五十八条 违反本法规定,有下列行为之一的,由住房和城乡建设主管部门、消防 救援机构按照各自职权责令停止施工、停止使用或者停产停业,并处三万元以上三十万 元以下罚款:

(一)依法应当进行消防设计审查的建设工程,未经依法审查或者审查不合格,擅自施工的;

(二)依法应当进行消防验收的建设工程,未经消防验收或者消防验收不合格,擅自 投入使用的;

(三)本法第十三条规定的其他建设工程验收后经依法抽查不合格,不停止使用的;

(四)公众聚集场所未经消防安全检查或者经检查不符合消防安全要求,擅自投入使用、营业的。

建设单位未依照本法规定在验收后报住房和城乡建设主管部门备案的,由住房和城乡 建设主管部门责令改正,处五千元以下罚款。

55

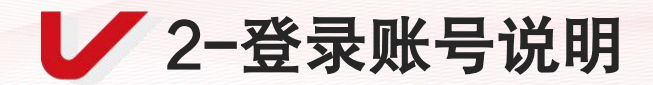

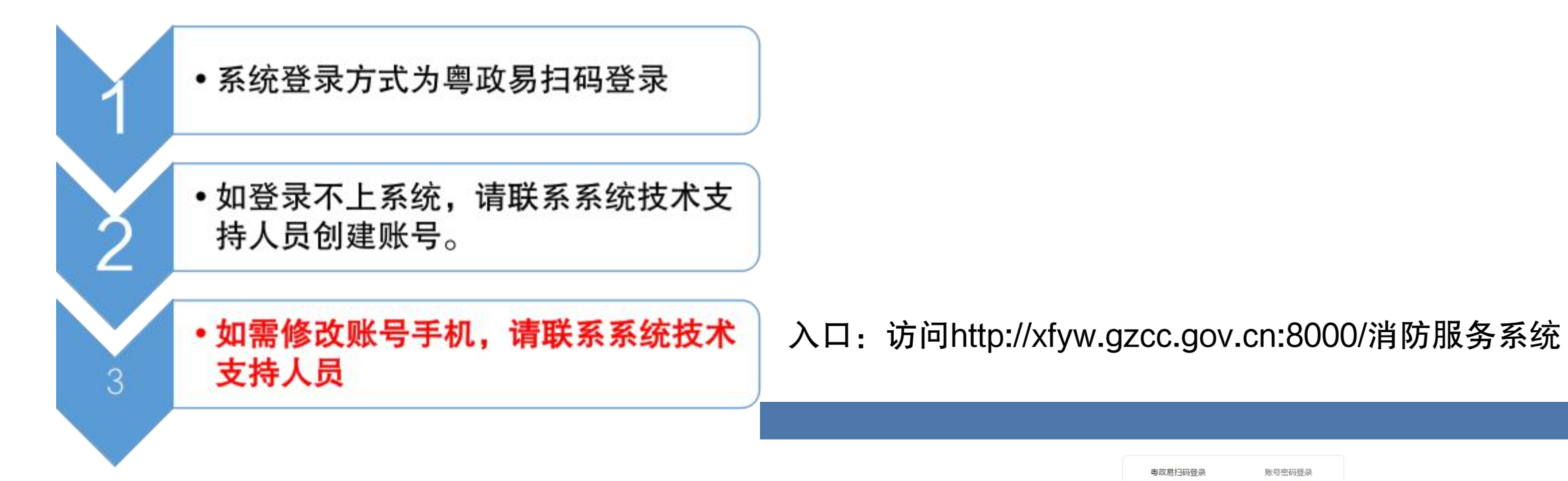

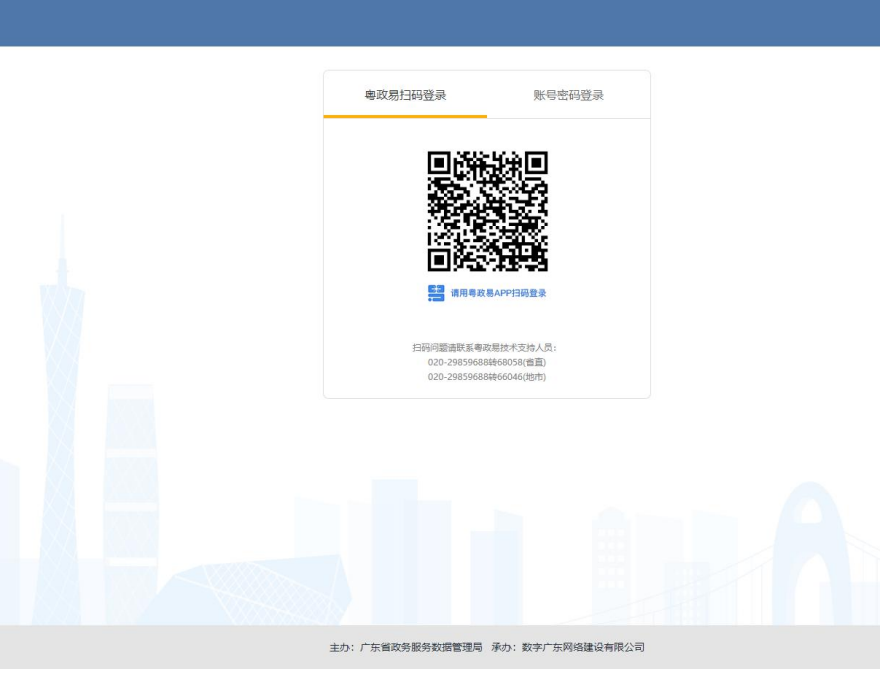

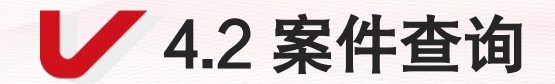

| 「州市建设工程消防服务综 | 8112 F  | 文书编号                            | 诱输入                                     |                                                                 | <b>家批事項名称</b> 资达提                   | 功能投                     | <b>建供给</b> 给 | <b>镇街</b> 用 | 月戸使用。                   |                |                      |                      | ▲) <b>本</b> 询冬件           |
|--------------|---------|---------------------------------|-----------------------------------------|-----------------------------------------------------------------|-------------------------------------|-------------------------|--------------|-------------|-------------------------|----------------|----------------------|----------------------|---------------------------|
|              |         | 所属街道                            | 诸输入                                     |                                                                 | 工程地址 资输入                            |                         | <u>j</u>     | 办结时         | 0                       |                |                      |                      | 和八旦间亲件,<br>对消防案件进行<br>检索。 |
|              |         |                                 |                                         |                                                                 | Q 推案 C 重置 地                         | 田様式 <u>~ 国</u> 开        | <b>&gt;</b>  |             |                         |                |                      |                      |                           |
|              | 序号<br>1 | 文书编号<br>總建尚市子(2022)<br>第099002号 | <ul><li>消防审批事项</li><li>消防设计审查</li></ul> | 工程名称<br>商业、約公復工程(自端5#) 设计交更<br>工程                               | 工程地址 广州市天河区黄埔大道东人民制革厂地块             | 审批部门<br>广州市住房和城乡建设<br>局 | 所属区域         | 所属街道        | 建设单位<br>广州发展汽车城有限公<br>司 | 息建筑面积<br>87637 | 综合受理时间<br>2022-09-29 | 综合办结时间<br>2022-09-30 |                           |
|              | 2       | 穩空港湾軍字(202<br>2)第093002号        | • 清防设计审查                                | 广州耶尚商贸有限公司白云机场二号航站<br>区T23R20巴利店铺室内装修工程                         | 广州白云国际机场二号航站区出发厅三层<br>T23R20唐辅      | 广州空港经济区管理委<br>员会        | 花都区          |             | 广州菲尚裔預有限公司              | 658745.6       | 2022-09-28           | 2022-09-30           |                           |
|              | 3       | 博建调审学(2022)<br>第093001号         | • 消防设计审查                                | 商业、办公楼工程(白编3年、4年) 设计<br>安美工程                                    | 广州市天间区黄埔大道东人民制革厂地块                  | 广州市住房和城乡建设<br>局         | 天间区          |             | 广州发展汽车城有限公<br>司         | 95498.8        | 2022-09-29           | 2022-09-30           |                           |
|              | 4       | 機从資車字 (2022)<br>第093002号        | • 浦防设计审查                                | 华南农业大学珠江学院扩建项目增会镇工<br>程2幢(白碘学生增会3A # 、3B # ),地<br>下设备用房工程1幢     | 广州市从化区江埔市南方村和街口街寺里村                 | 广州市从化区住房和城<br>乡建设局      | 击"二          | L程地         | <br>址"查看]               | □<br>□程        | 2022-09-29           | 2022-09-30           |                           |
|              | 5       | 應花貨車字(2022)<br>第092901号         | • 满防设计审查                                | 住宅楼(回编C-10栋~C-12栋)及地下室<br>(目编P-C2)                              | 广州市花都区新华街道迎発大道以南, 天<br>马河以东地段       | 广州市花融区 在                | 地图的          | <b>ሳ</b> 地理 | 位置。                     |                | 2022-09-27           | 2022-09-29           |                           |
|              | 6       | 傳音演事字 (2022)<br>第092903号        | ● 满鹅设计审查                                | 云墨商业大厦A烁-机械车库A1幢。机械<br>车库B1幢                                    | 广州市最高区市桥街道遼迎中建口与大北<br>第交汇处          | 广州市番禺区住房和城<br>乡建设局      | <b>要周区</b>   | 市桥街         | 广州市番禺区市桥街云<br>星村股份合作经济社 | 432            | 2022-09-29           | 2022-09-29           |                           |
|              | 7       | 穩集演事字 [2022]<br>第092901号        | • 消防设计审查                                | 2018NJY-6地块项目2-7#幼儿园室内装修                                        | 广州市南沙区黄海镇市驻部建以东。 童樹<br>北路以南、庐前山南路以北 | 广州南沙经济技术开发<br>区建设和交通局   | 南沙区          | 黃際語         | 广州金瑞房地产开发有<br>限公司       | 2364.01        | 2022-09-29           | 2022-09-29           |                           |
|              | в       | 德坦演审字 (2022)<br>第092901号        | ● 清防设计审查                                | 增城区新建正果镇中心小学项目                                                  | 广州市增城区正果镇到前村                        | 广州市塔城区住房和城<br>多建设局      | 增城区          | 正果镇         | 广州市増城区公共建设<br>项目管理服务中心  | 31901.84       | 2022-09-28           | 2022-09-29           |                           |
|              | 9       | 標花演算字(2022)<br>第092902号         | • 消防设计审查                                | 中設·名门府建设项目一期一标段-住宅積<br>(自编号: 2C栋、2D栋、2E栋)及地下<br>室(自编号: 分地块五(C)) | 广州市花都区广花公路以西、推測南路以<br>青             | 广州市花都区住房和城<br>乡建设局      | 白云区          | 江南镇         | 中服 (广州) 宾业发展<br>有限公司    | 103790.67      | 2022-09-27           | 2022-09-29           |                           |

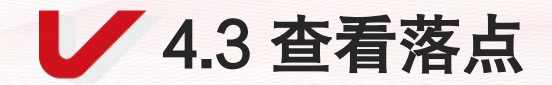

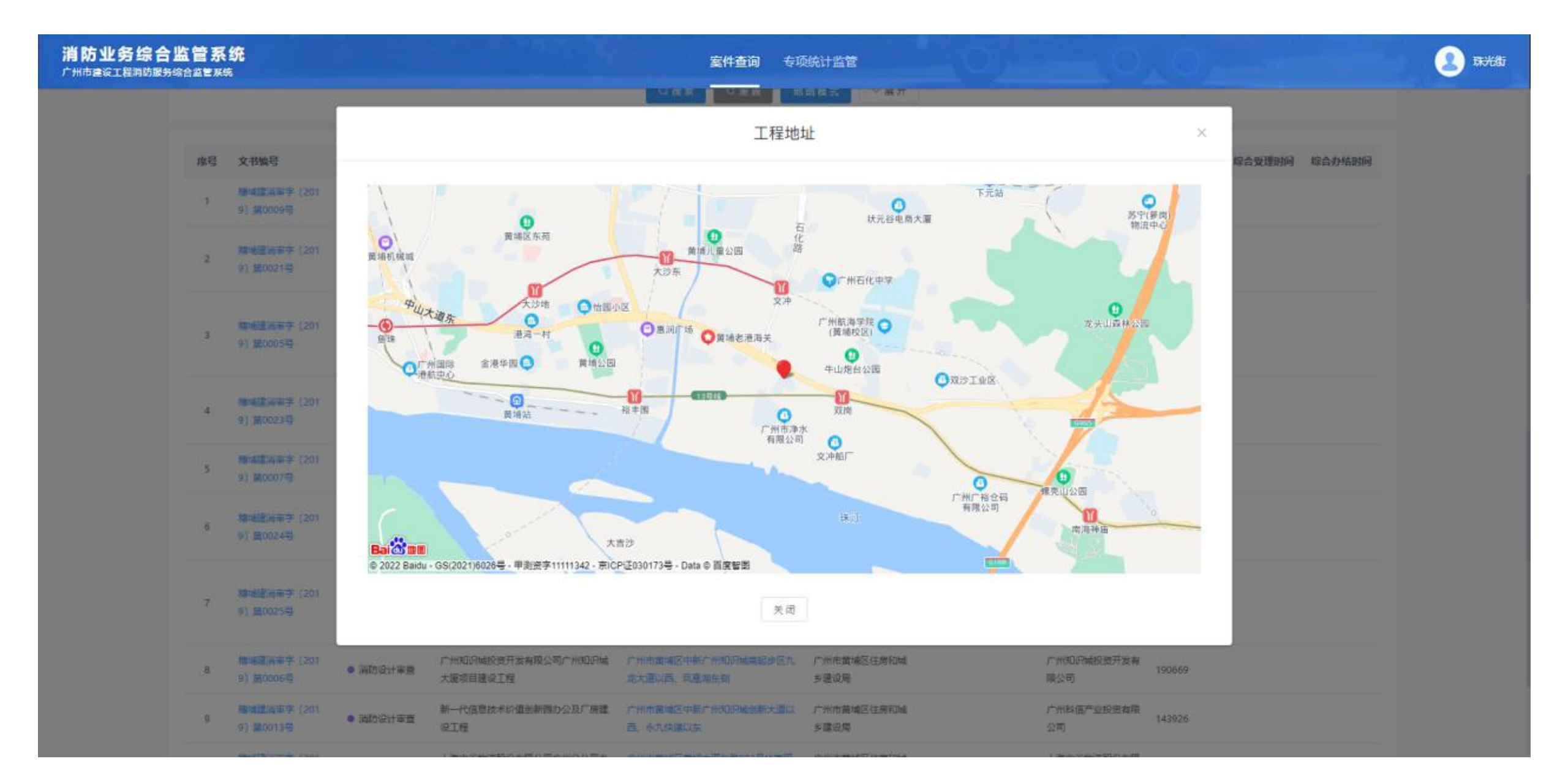

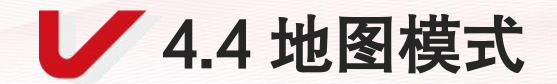

| 消防业务综合出<br>广州市建设工程用防服务场 |    | <b>统</b><br>*            |          |                                                                 | <b>室件查询</b> 专项                     | <b>5统计监管</b>          |              | 0)-         | 0                       | 0            |            |            | 🙎 ticksti |
|-------------------------|----|--------------------------|----------|-----------------------------------------------------------------|------------------------------------|-----------------------|--------------|-------------|-------------------------|--------------|------------|------------|-----------|
|                         |    | 文书编号                     | 游输入      |                                                                 | a批事项名称 请法律                         | Y                     |              | 工程名         | 称请输入                    |              |            |            |           |
|                         |    | 所属街道                     | 游输入      |                                                                 | 工程地址 前输入                           |                       |              | 办结时         | 6                       |              |            |            |           |
|                         |    |                          |          |                                                                 | Q 読楽 C 生音 世                        | 田模式                   | ><br>3-<br>⊥ | -切换<br>:程在地 | "地图模式'<br>图上的分词         | "  可查<br>布情况 | 看<br>。     |            |           |
|                         | 序号 | 文书编号                     | 满防审批事项   | 工程名称                                                            | 工程地址                               | 审批部门                  | FI           |             |                         |              | 时间         | 综合办结时间     |           |
|                         | 1  | 總建海南字 (2022)<br>第093002号 | • 消防设计审查 | 商业、办公裝工程(自編5年)设计支更<br>工程                                        | 广州市天间区黄埔大厦东人民制革厂地块                 | 广州市住房和城乡建设<br>局       | 天河区          |             | 广州发展汽车城有限公<br>司         | 87637        | 2022-09-29 | 2022-09-30 |           |
|                         | 2  | 機空港清軍字(202<br>2)第093002号 | • 消防设计审查 | 广州耶尚雕颜有限公司白云机场二号航站<br>区T23R20巴利店铺室内装修工程                         | 广州由云国际机场二号航站区出发厅三层<br>T23R20唐铺     | 广州空港经济区管理委<br>员会      | 花椒区          |             | 广州联尚商贸有限公司              | 658745.6     | 2022-09-28 | 2022-09-30 |           |
|                         | 3  | 傳建論审字 (2022)<br>第093001号 | • 消防设计审查 | 商业、办公使工程(自编3#、4#)设计<br>变更工程                                     | 广州市天间区黄埔大道年人民教革厂地块                 | 广州市住房和城乡建设<br>局       | 天河区          |             | 广州发展汽车城有限公<br>司         | 95498.8      | 2022-09-29 | 2022-09-30 |           |
|                         | 4  | 穩从資家字(2022)<br>第093002号  | • 浦防设计审查 | 华南农业大学珠江学晓扩建项目宿舍楼工<br>程2幢(白婆学生宿舍3A#、3B#),地<br>下设备用房工程1幢         | 广州市从北区江埔都南方村和街口街寺墓<br>村            | 广州市从化区住房和城<br>乡建设局    | 从化区          | 街口街         | 华南农业大学现江学院              | 12601.04     | 2022-09-29 | 2022-09-30 |           |
|                         | 5  | 標花調車字 (2022)<br>第092901号 | • 消防设计审查 | 住宅接 (回编C-10栋~C-12栋)及地下室<br>(目编P-C2)                             | 广州市范部区新华街道迎高大厦以南, 天<br>马河以东地殿      | 广州市花都区住房和城<br>乡建设局    | 花翻区          | 新华街         | 广州常元房地产开发实<br>业有限公司     | 70573.1      | 2022-09-27 | 2022-09-29 |           |
|                         | 6  | 樽番演事字(2022)<br>第092903号  | • 满防设计审查 | 云墨商业大厦A栋-机械军库A1幢。机械<br>车库B1幢                                    | 广州市番禺区市桥街道遭进中建口与大北<br>算交汇处         | 广州市番禺区住房和城<br>乡建设局    | 要用区          | 市桥街         | 广州市番禺区市桥街云<br>星村股份合作经济社 | 432          | 2022-09-29 | 2022-09-29 |           |
|                         | 7  | 穩南高率字 (2022)<br>第092901号 | • 消防设计审查 | 2018NJY-6地块项目2-7#幼儿圈室内装修                                        | 广州市南沙区董綱鎮東珠高速以东。董綱<br>北路以南、庐前山南路以北 | 广州電沙经济技术开发<br>区建设和交通局 | 南沙区          | 美術施         | 广州金瑞房地产开发有<br>限公司       | 2364.01      | 2022-09-29 | 2022-09-29 |           |
|                         | 8  | 標坦演畫字 (2022)<br>第092901号 | • 清防设计审查 | 增城区新建正果镇中心小学项目                                                  | 广州市港城区正果镇到期村                       | 广州市塔城区住房和城<br>多建设局    | 增城区          | 正果镇         | 广州市増城区公共建设<br>项目管理股务中心  | 31901.84     | 2022-09-28 | 2022-09-29 |           |
|                         | 9  | 標花演事字 [2022]<br>第092902号 | • 消防设计审查 | 中級·名门將建设项目一騎一标段-住宅環<br>(自編号: 20栋、2D栋、2E栋)及地下<br>室(自编号: 分地块五(C)) | 广州市花都区广花公園以西、雅源南路以<br>高            | 广州市花都区住房和城<br>乡建设局    | 向云区          | 江南镇         | 中璇 (广州) 宾业发展<br>有限公司    | 103790.67    | 2022-09-27 | 2022-09-29 |           |

4.5 地图模式

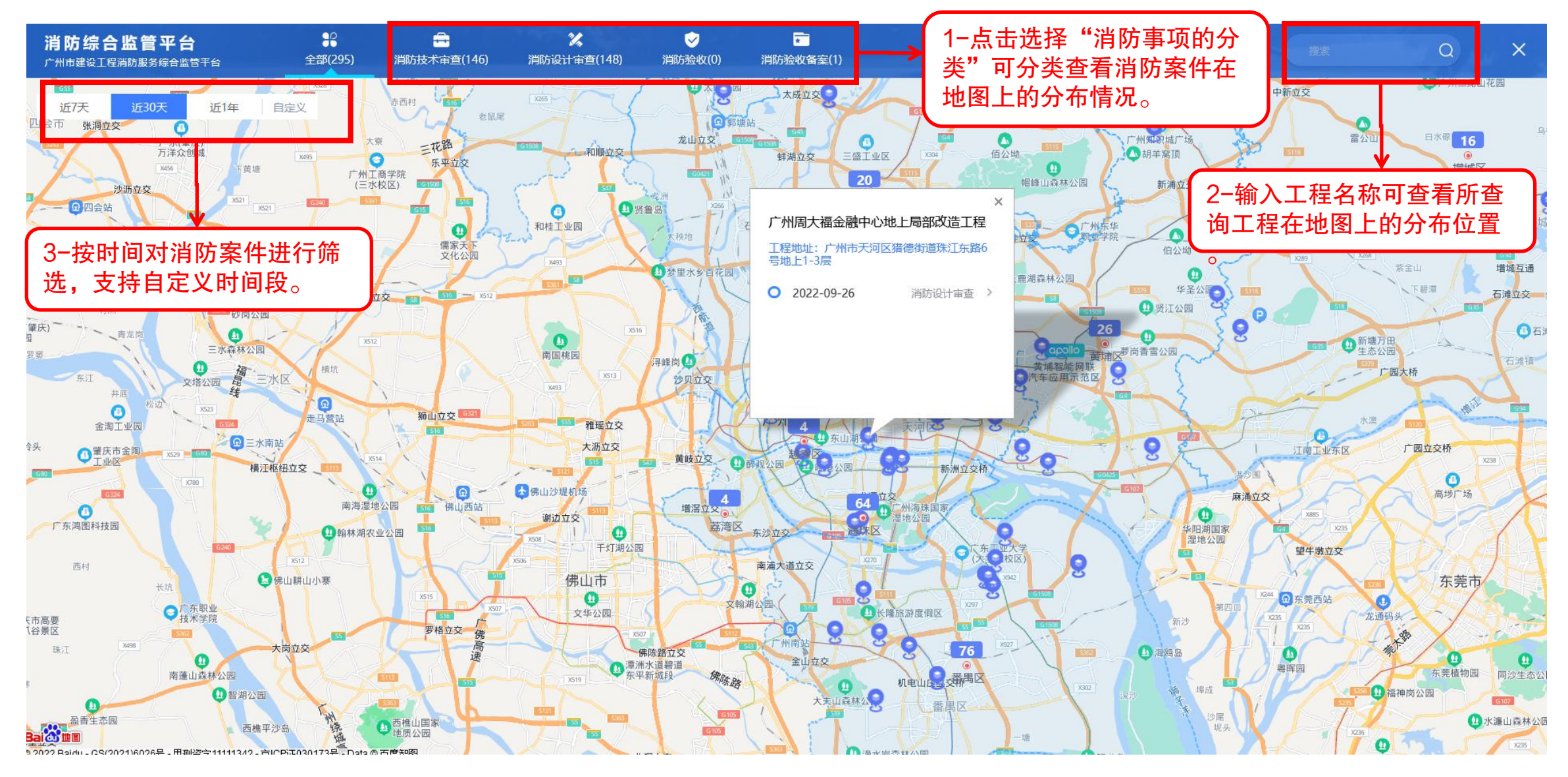

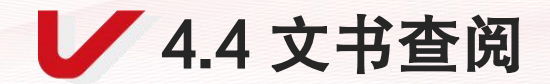

| 消防业务综合」<br>广州市建设工程消防服务组 |    | 统<br><sup>s</sup>         |                            |                                                                   | 室件查询 专项                               | <b>5统计监管</b>          |      |      |                         | AO,       | _          |            | 2 500.65 |
|-------------------------|----|---------------------------|----------------------------|-------------------------------------------------------------------|---------------------------------------|-----------------------|------|------|-------------------------|-----------|------------|------------|----------|
|                         |    | 文书编号                      | 游输入                        |                                                                   | a批事项名称 诺达律                            | ×                     |      | 工程名称 | <b>第</b> 输入             |           |            |            |          |
|                         |    | 所属街道                      | 谚输入                        |                                                                   | 工程地址 调输入                              |                       |      | 办结时间 | 9                       |           |            |            |          |
|                         |    |                           |                            | 点击文书编号                                                            | · · · · · · · · · · · · · · · · · · · | 回機式 〜 展开              |      |      |                         |           |            |            |          |
|                         | 序号 | 文书编号                      | 消防审批事项                     | 工程名称                                                              | 工程地址                                  | 审批部门                  | 所属区域 | 所属街道 | 建设单位                    | 总建筑面积     | 综合受理时间     | 综合办结时间     |          |
|                         | 1  | 總建將南字(2022)<br>第093002号   | <ul> <li>消防设计审查</li> </ul> | 商业、办公楼工程(自编5 <i>年</i> )设计变更<br>工程                                 | 广州市天河区黄埔大道东人民制革厂地铁                    | 广州市住房和城乡建设<br>局       | 天河区  |      | 广州发展汽车城有限公<br>司         | 87637     | 2022-09-29 | 2022-09-30 |          |
|                         | 2  | /#空港湾軍字(202<br>2)第093002号 | • 消防设计审查                   | 广州聊尚商资有限公司白云机场二号航站<br>区T23R20巴利店辅擎内装修工程                           | 广州由云国际机场二号航站区出发厅三层<br>T23R20唐辅        | 广州空港经济区管理委<br>员会      | 花柳区  |      | 广州華尚育贺有限公司              | 658745.6  | 2022-09-28 | 2022-09-30 |          |
|                         | 3  | 標證高單字 (2022)<br>第093001号  | ● 消防设计审查                   | 商业、办公使工程(目编3#、4#)设计<br>变更工程                                       | 广州市天间区黄埔大道年人民制革厂地块                    | 广州市住房和城乡建设<br>局       | 天间区  |      | 广州发展汽车城有限公<br>司         | 95498.8   | 2022-09-29 | 2022-09-30 |          |
|                         | 4  | 機从資寧字(2022)<br>第095002号   | • 浦防设计审查                   | 华南农业大学珠江学晓扩講项目宿会域工<br>程2幢(自编学生宿会3A#、3B#),地<br>下设备用房工程1幢           | 广州市从北区江埔都南方村和街口街赤崖<br>村               | 广州市从化区住房和城<br>乡建设局    | 从化区  | 街口街  | 华南农业大学珠江学院              | 12601.04  | 2022-09-29 | 2022-09-30 |          |
|                         | 5  | 應花湾审李(2022)<br>第092901号   | • 消防设计审查                   | 住宅楼(目編C-10栋~C-12栋)及地下室<br>(目編P-C2)                                | 广州市花都区新华街道迎亮大厦以南, 天<br>马河以东地段         | 广州市花都区住房和城<br>乡建设局    | 花都区  | 新华街  | 广州常元房地产开发实<br>业有限公司     | 70573.1   | 2022-09-27 | 2022-09-29 |          |
|                         | 6  | 穆哥涛南李(2022)<br>第092903号   | ◎ 消防设计审查                   | 云墨商业大厦A栋-机械车库A1幢。机械<br>车库B1幢                                      | 广州市番禺区市桥街道建进中建口与大北<br>算交汇处            | 广州市番禺区住房和城<br>乡建设局    | 番禺区  | 市桥街  | 广州市番禺区市桥街云<br>星村設份合作经济社 | 432       | 2022-09-29 | 2022-09-29 |          |
|                         | 7  | 穩案演事字 (2022)<br>第092901号  | • 消防设计审查                   | 2018NJY-6地块项目2-7#幼儿画室内装修                                          | 广州市南沙区盖廊镇东连岛建设东。 臺層<br>北路以南、跨前山南路以北   | 广州南沙经济技术开发<br>区建设和交通局 | 南沙区  | 発用語  | 广州金瑞房地产开发有<br>限公司       | 2364.01   | 2022-09-29 | 2022-09-29 |          |
|                         | в  | 糠週滴亩李(2022)<br>第092901号   | <ul> <li>清防设计审查</li> </ul> | 增城区新建正果镇中心小学项目                                                    | 广州市港城区正果镇到期村                          | 广州市塔城区住房和城<br>乡建设局    | 增城区  | 正果镇  | 广州市増城区公共建设<br>项目管理股将中心  | 31901.84  | 2022-09-28 | 2022-09-29 |          |
|                         | 9  | 標花論事字 (2022)<br>第092902号  | ● 浦防设计审查                   | 中級·名门將讓设项目一騎一标與-住宅環<br>(自編号: 2C栋、2D栋、2E栋)及地下<br>室(自編号: 分地块五 (C) ) | 广州市花都区广花公園以西、雅源南語以<br>常               | 广州市花都区住房和城<br>乡建设局    | 自云区  | 江南镇  | 中級 (广州) 实业发展<br>有限公司    | 103790.67 | 2022-09-27 | 2022-09-29 |          |

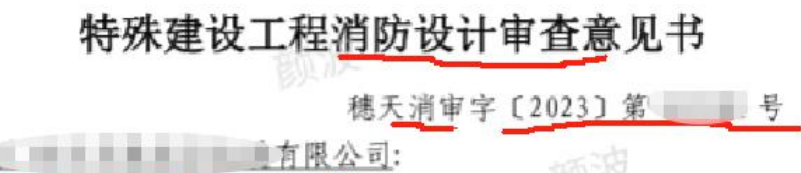

该工程位于天河区天山 段, 拟建商业办公楼工程 2 幢(自编 + & 向业大厦 1 #、 2 #): 1、 年 大厦 1 #: 地上 14 层, 地下 2 层 (集中 地下室), 建筑高度 65.65 米, 总建筑面积为 42430.45 平 方米(其中商业 7653.47 平方米, 办公 19735.09 平方米, 其他 15.8 平方米, 地下设备用房 3452.8 平方米, 地下非 机动车库 248.51 平方米, 地下机动车库 10184.93 平方 米, 屋顶梯屋及电梯机房 292.68 平方米, 其他公共开放空 间不含架空层 847.17 平方米, ), 地上建筑面积 28544.21 平方米, 地下建筑面积 13886.24 平方米, 属一类高层民用

房、非机动车库、机动车停车库(包含充电桩停车位 等, 负二层为机动车停车库 (不包含充电桩停车位)、设备 房等。2、车陂商业大厦2#: 地上10层(第1层至第3层 除外,部分7层),建筑高度47.25米,建筑面积为 6198.92 平方米(其中办公 6033.28 平方米, 屋顶梯屋及电 梯机房 165.64 平方米),属二类高层公共建筑,耐火等级 一级。第4至10层为办公。消防控制中心设置在首层,可 直通室外。· 该工程设计有机械防排烟系统、室内外消火栓 系统、自动喷水灭火系统、泡沫-水喷淋灭火系统、气体灭 火系统、移动灭火器、火灾自动报警系统、消防广播系 统、应急照明和疏散指示系统、电气火灾监控系统、消防 设备电源监控系统等消防设施。根据《建设工程消防设计 审查验收管理暂行规定》第二十四条以及《建设工程消防 设计审查验收工作细则》第五条规定,依据广东华南建筑 设计施工图审查中心有限公司对本项目消防设计文件出具 的消防设计文件技术审查合格书, 经程序性审查, 提出意 见如下:

一、该工程消防设计审查合格,

二、工程建设中使用的消防产品应选用具备消防产品 市场准入要求的合格产品。

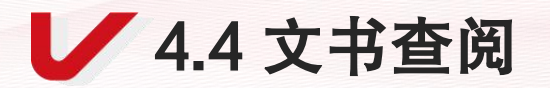

|                                                             | <b>夏</b> 東方文                 |                                                             |                                       |  |  |  |  |
|-------------------------------------------------------------|------------------------------|-------------------------------------------------------------|---------------------------------------|--|--|--|--|
|                                                             |                              | 项目基本情况栏                                                     |                                       |  |  |  |  |
| 广州市房屋建筑和市政基础设施工程                                            | 华润广州增城<br>公建(自编号1<br>B1, B2) | 三迳村 029 地块项目[商业,住宅,<br>10#);住宅 (自编号 11#);住宅,                | 公建(自编号 8#, 9#);住宅,<br>公建,地下室(自编号 12#, |  |  |  |  |
| <b>竣工联合验收意见书</b>                                            | 4401832019050                | 80101                                                       |                                       |  |  |  |  |
| 统一项目代码                                                      | 2018-440118-7                | 70-03-834548                                                | ]                                     |  |  |  |  |
| 編号: 穂联验(増)字(2022)096号<br>規划许可证号                             | 穂規划資源建訂<br>证(2019)489        | 正(2019)493 号, 穂規划资源建证<br>9 号, 穂規划资源建证(2019)492 <sup>)</sup> | (2019)491 号, 穂規划资源建<br>号              |  |  |  |  |
| 建设地址                                                        | 广州市増城区中                      | 中新镇三迳村                                                      |                                       |  |  |  |  |
| 建设规模                                                        | 99220 干米                     | 合同价格                                                        | 22277.65万元                            |  |  |  |  |
| 建设单位                                                        | 广州市洞畔置业                      | 业有限公司                                                       |                                       |  |  |  |  |
| 该工程已通过竣工联合验收。根据《建设工程质量 通工单位                                 | 佳邦建设集团有                      | 有限公司                                                        |                                       |  |  |  |  |
| 「「「「「「「」」」 アレーテロンクティッド A みんしち オー                            | 上海市建设工程                      | 程监理咨询有限公司                                                   | 19                                    |  |  |  |  |
| 官埋杀例》,于以上程竣上联合验收备案。<br>———————————————————————————————————— | 广东省工程勘察                      | 察院                                                          | 194                                   |  |  |  |  |
| 设计单位                                                        | 广州瀚华建筑设                      | 设计有限公司                                                      |                                       |  |  |  |  |
| 是否分期验收                                                      | 是√/否□                        | 本次分期面积                                                      | 46745 m <sup>2</sup>                  |  |  |  |  |
| 本次分期范围                                                      | 商业,住宅,会建131                  | (略号44、94),住宅,会建(自輸号104),住宅()                                | 日間(引11年)                              |  |  |  |  |
|                                                             |                              | 联合验收情况栏                                                     |                                       |  |  |  |  |
| <b>验收</b>                                                   | 9容                           | 负责部门(单位)                                                    | 验收情况                                  |  |  |  |  |
| 工程质                                                         | b专项 /                        | 广州市地域区住房和城乡建设局                                              | 通过レ                                   |  |  |  |  |
| 一 一 一 一 一 一 一 一 一 一 一 一 一 一 一 一 一 一 一                       | ;项                           | "州市规划和自然资源局增城区分<br>局                                        | 通过√/不涉及口                              |  |  |  |  |
| 土地                                                          | 7项                           | "州市规划和自然资源局增城区分<br>局                                        | 通过□/承诺□/不涉及 √                         |  |  |  |  |
| 扫描二维码查看相关信息 消防专项                                            | <u> </u>                     | 广州市地域区住房和城乡建设局                                              | 通过。<br>和子备案口 不涉及口                     |  |  |  |  |
| 人防                                                          | 疗项                           | 增城区人防办公室                                                    | 通过□/承诺□/不涉及√                          |  |  |  |  |
| 城建档3                                                        | 《专项                          | 广州市城市建设档案馆                                                  | 通过□/承诺↓/不涉及□                          |  |  |  |  |
| (11) 先纤到户调                                                  | 自设施专项 广                      | "东省通信管理局广州市通信建设<br>管理办公室                                    | 通过□/承诺↓/不涉及□                          |  |  |  |  |
| 8022 年 6 月 30 日<br>水土保持                                     | k施专项                         | 广州市水务局                                                      | 通过↓/承诺口/不涉及口                          |  |  |  |  |
| 业务专用章                                                       |                              |                                                             | 颜波                                    |  |  |  |  |
|                                                             |                              |                                                             |                                       |  |  |  |  |

# 六.行业信用管理

#### 广州市住房和城乡建设局关于印发广州市建设工程消防设计审查验收信用信息管理办法的通知

各区人民政府各有关单位:

为推进我市建设工程消防设计审查验收行业信用体系建设,加强信用信息管理,规范行业市场秩序,营造公平竞争、诚信守法市场环境,提高行业监管 和服务水平,促进行业健康、有序发展,依据《建设工程消防设计审查验收管理暂行规定》(中华人民共和国住房和城乡建设部令第58号)《广东省社会信 用条例》《国务院办公厅关于加快推进社会信用体系建设构建以信用为基础的新型监管机制的指导意见》(国办发〔2019〕35号)等有关规定,我局制定了 《广州市建设工程消防设计审查验收信用信息管理办法》,现印发给你们,请遵照执行。

特此通知。

广州市住房和城乡建设局

2024年4月8日

通过制定《信用管理办法》,对各消防工程建设、施工、设计、监理等参建责任主体在从业过程中不诚信、不规范的 行为纳入信用监管,可以规范市场秩序,促进公平竞争。

本市行政区域内开展建设工程消防建设、设计、施工、监理、检测、技术服务(含施工图审查、含消防技术审查、验收评定)等活动的单位和相关从业人员。

| 序号                            | 分数区间       | 等级 | 等级释义 |  |  |  |  |
|-------------------------------|------------|----|------|--|--|--|--|
| 1                             | 90(含本数)以上  | A  | 信用优秀 |  |  |  |  |
| 2                             | [80, 90)   | В  | 信用良好 |  |  |  |  |
| 3                             | [70, 80)   | С  | 信用中等 |  |  |  |  |
| 4                             | [60, 70)   | D  | 信用一般 |  |  |  |  |
| 5                             | 60(不含本数)以下 | E  | 信用较差 |  |  |  |  |
| 依法被列入严重失信主体名单的,不予计分,等级直接判定为E。 |            |    |      |  |  |  |  |

市场主体单位信用分值由基础分、加分、减分构成,计分基础分为70。信用平台自动获取登记 注册基本信息后,市场主体单位即可获得基础分。

按照建设、设计、施工、监理、检测、技术服务(含施工图审查、含消防技术审查、验收 评定)等不同单位类别,具体加分或减分指标内容及分值详见《广州市建设工程消防市场主体 单位信用评价分值计算规则》(简称"《分值计算规则》")

### 广州市建设工程消防市场主体单位信用评价分值计算规则

#### (一)建设单位

| 计分项目 | 评价分类           | 计分有效期              | 计分情形                       | में<br>रा                                                                                      | 分规则                                    |                                 |                  |                                                  |                                                                                                    |  |
|------|----------------|--------------------|----------------------------|------------------------------------------------------------------------------------------------|----------------------------------------|---------------------------------|------------------|--------------------------------------------------|----------------------------------------------------------------------------------------------------|--|
| 基础分  | 基本信息           | 有效期与企业存续<br>期限一致   | 企业基本信息                     | 信用平台获取                                                                                         | 信息即可获得                                 | ∲70分                            |                  |                                                  |                                                                                                    |  |
|      | 业务能力           | 计分12个月后清零          | 办理消防设计审查、验收以及备案的良好表现       | 参建项目申请消防设计审查]<br>料齐全,内容完整且不存在主<br>次性通过的,每宗加1分。                                                 | 或消防验收或<br>违反强制性技                       | 消防验收备案<br>术规定情形,                | 时,资能够一           |                                                  |                                                                                                    |  |
|      | 荣誉表彰           | 计分12个月后清零          | 建设工程消防相关奖项 (市级以上)          | <ol> <li>获得市级政府部门表彰、</li> <li>获得省、部级政府部门表</li> <li>获得国家级表彰、奖励</li> <li>以上累计有效加分不得超过</li> </ol> | 奖励的,每可<br>彰、奖励,4<br>(五) <mark>方</mark> | 面加3分;<br>每项加5分;<br><b>在工图审查</b> | 查、消防设计           | 技术审查、验收评定单位                                      |                                                                                                    |  |
|      | 10 - 10 255-52 | V. D. W. M. Market | 参与编制建设工程消防领域标准(规范、技术指引)、取得 | 1、参与编写国家、行业、地<br>布实施的、每项加3分;                                                                   | 计分项目                                   | 评价分类                            | 计分有效期            | 计分情形                                             | 计分规则                                                                                                    |  |
|      | 技术成果           | 计分12个月后清零          | 建设工程消防领域的科研成果等             | <ol> <li>取得建设工程消防领域:</li> <li>以上累计有效加分不得超过</li> </ol>                                          |                                        |                                 |                  |                                                  |                                                                                                    |  |
| 扣分项  | 履约践诺           | 计分12个月后清零          | 承诺不实或不履行承诺的                | 发现适用告知承诺制时承i<br>的,每次扣1分,扣分上限                                                                   | 基础分                                    | 基本信息                            | 有效期与企业存续期<br>限一致 | 企业基本信息                                           | 信用平台获取信息即可获得 70 分                                                                                                    |  |
|      | 3              |                    |                            |                                                                                                |                                        |                                 |                  |                                                  |                                                                                                    |  |
|      |                |                    |                            |                                                                                                |                                        | 业务能力                            | 计分12个月后清零        | 办理消防设计审查、验收以及备案的良好表现                             | 参建项目申请消防设计审查或消防验收或消防验收备案<br>时,资料齐全,内容完整且不存在违反强制性技术规定情<br>形,能够一次性通过的,每宗加1分。                                                     |  |
|      |                |                    |                            |                                                                                                |                                        | 荣誉表彰                            | 计分12个月后清零        | 建设工程消防相关奖项(市级以上)                                 | <ol> <li>获得市级政府部门表彰、奖励的,每项加3分;</li> <li>获得省、部级政府部门表彰、奖励,每项加5分;</li> <li>获得国家级表彰、奖励,每项加7分,</li> <li>以上累计有效加分不得超过10分。</li> </ol> |  |
|      |                |                    |                            |                                                                                                |                                        | 技术成果                            | 计分12个月后清零        | 参与编制建设工程消防领域标准(规范、技术指引)、取得建<br>设<br>工程消防领域的科研成果等 | <ol> <li>参与编写国家、行业、地方建设工程消防领域技术标准<br/>并发布实施的,每项加3分,累计加分不得超过10分;</li> <li>取得建设工程消防领域行业发明专利,每项加3分,累<br/>计加分不得超过10分。</li> </ol>   |  |
|      |                |                    |                            |                                                                                                | 扣分项                                    | 履约践诺                            | 计分12个月后清零        | 承诺不实或不履行承诺的                                      | 发现适用告知承诺朝时承诺不实或不履行承诺,尚未被处罚的,每次扣1分,扣分上限10分。                                                                                     |  |

附件

(六)消防检测单位

| 计分项目 | 评价分类 | 计分有效期             | 计分情形                                             | 计分规则                                                                                                    |  |  |
|------|------|-------------------|--------------------------------------------------|----------------------------------------------------------------------------------------------------|--|--|
| 基础分  | 基本信息 | 有效期 与企业存续<br>期限一致 | 企业基本信息                                           | 信用平台获取信息即可获得 70 分                                                                                                    |  |  |
| 2    | 业务能力 | 计分12个月后清零         | 办理消防设计审查、验收以及备案的良好表现                             | 参建项目申请消防设计审查或消防验收或消防验收备案<br>时,资料齐全,内容完整且不存在违反强制性技术规定情<br>形,能够一次性通过的,每宗加1分。                                                       |  |  |
|      | 荣誉表彰 | 计分12个月后清零         | 建设工程消防相关奖项(市级以上)                                 | <ol> <li>获得市级政府部门表彰、奖励的,每项加3分;</li> <li>获得省、部级政府部门表彰、奖励,每项加5分;</li> <li>获得国家级表彰、奖励,每项加7分.</li> <li>以上累计有效加分不得超过10分。</li> </ol>   |  |  |
|      | 技术成果 | 计分12个月后清零         | 参与编制建设工程消防领域标准(规范、技术指引)、取得<br>建<br>设工程消防领域的科研成果等 | <ol> <li>1、参与编写国家、行业、地方建设工程消防领域技术标准<br/>并发布实施的。每项加3分,累计加分不得超过10分;</li> <li>2、取得建设工程消防领域行业发明专利,每项加3分,累<br/>计加分不得超过10分。</li> </ol> |  |  |
| 扣分项  | 履约践诺 | 计分12个月后清零         | 承诺不实或不履行承诺的                                      | 发现适用告知承诺制时承诺不实或不履行承诺,尚未被处<br>罚的,每次扣1分,扣分上限10分。                                                                                   |  |  |

消防审验政策——详细发文指引

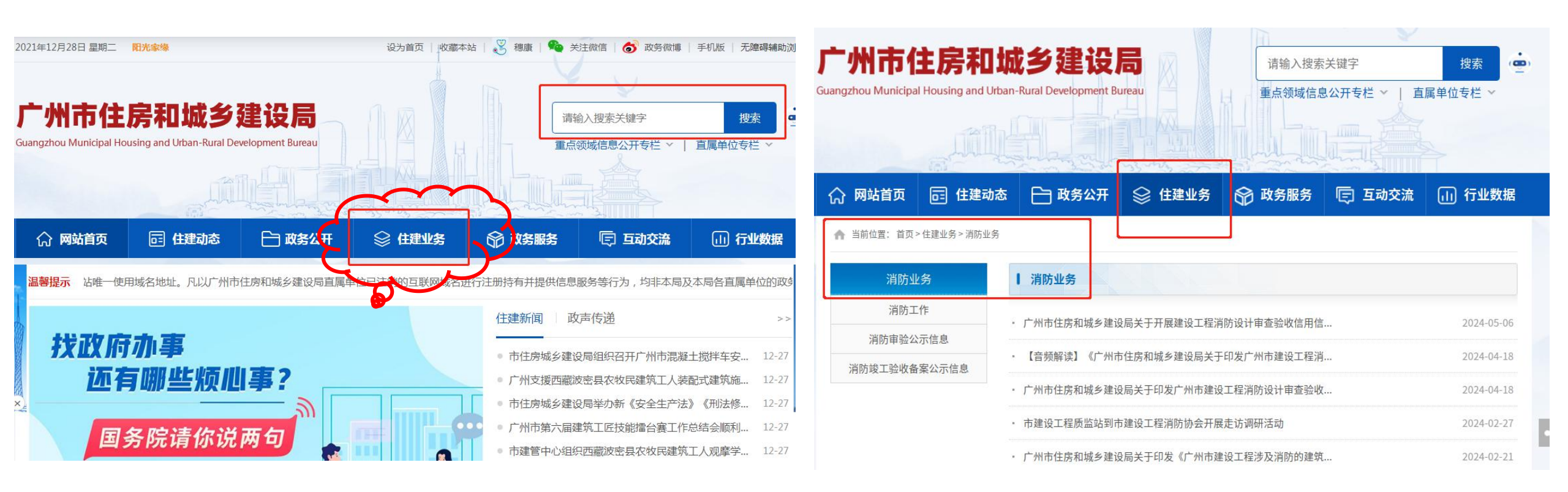

➤ 时间关系,以上为简要概述,消防申报政策所有文件均在住建局官网可下载。 http://zfcj.gz.gov.cn/zjyw/xfyw/index.html

# 市、区住建局消防审批 业务咨询方式

### 三.消防审批流程及新政策-市、区业务咨询电话

市住建局:83190780(设计审查)

83724797(验收及备案)

越秀区住建局: 37668817(设计审查)

37668822(验收及备案)

海珠区住建局: 89304512;

荔湾区住建局:81595725;

天河区住建局: 85538367;

白云区住建局: 31214549。

黄埔区住建局:82165051;

花都区住建局: 36932219;

番禺区住建局:84896083;

南沙区住建局: 39910646;

从化区住建局: 87932113;

增城区住建局:82751098(设计审查)

32820093(验收及备案)

空港委规建局: 36069270。

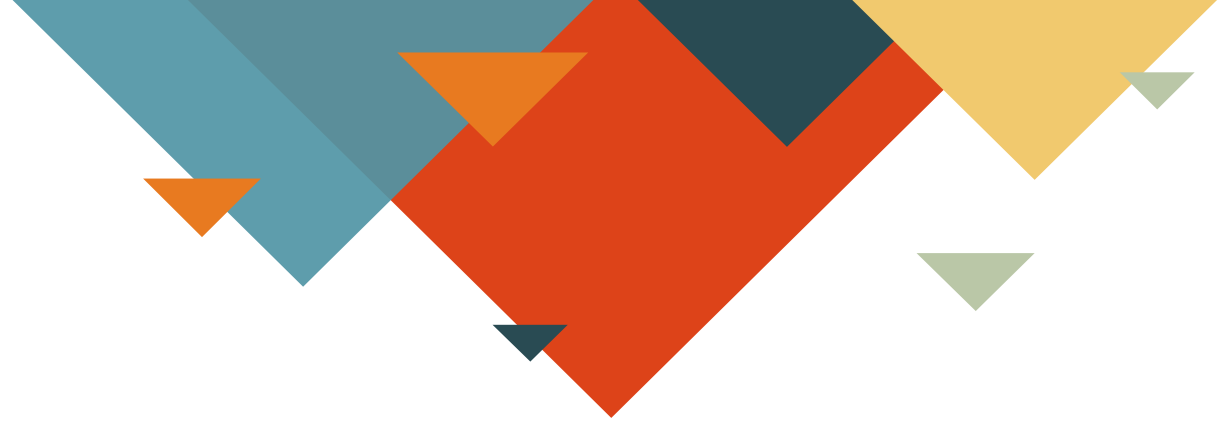

# 讲**解完毕,感谢聆听**

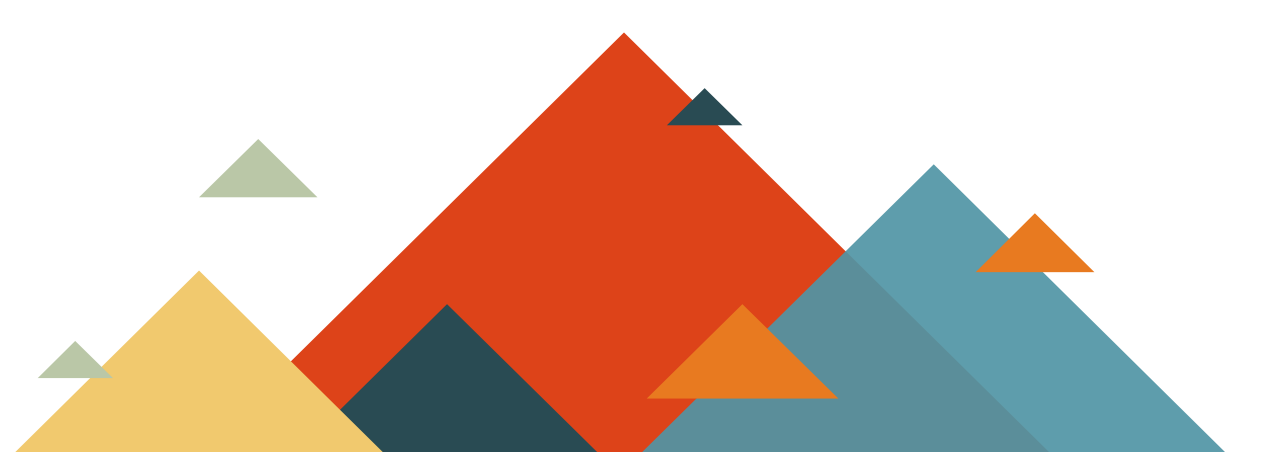